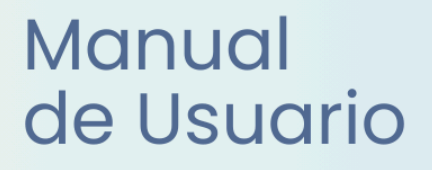

# **Miescuela** Reg. de Libretas

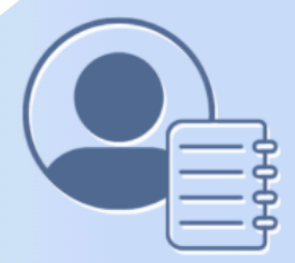

Ayuda para los Establecimientos Educativos Secundaria v.2024

MINISTERIO DE EDUCACIÓN DE LA PROVINCIA DE SANTA FE

## I. Introducción

El presente manual fue elaborado por la Dirección General de Procesos de Gestión y Asistencia al Sistema Educativo del Ministerio de Educación y describe todas las funcionalidades que tiene disponible el/la usuario con rol **Registrador de Libretas**, detallando el paso a paso de las distintas tareas que le conciernen.

El manual se divide en dos grandes secciones, la primera describe todas las funciones que son comunes a los distintos roles y en la segunda sección, se explican las funcionalidades específicas de dicho rol.

# II. Objetivo

Brindar una guía de usuario destinada a dar soporte o asistencia a las personas que utilizan el sistema y tienen asignado este rol.

## III. Alcance

Esta funcionalidad está disponible para los establecimientos educativos de la provincia de Santa Fe, oficiales y privados de nivel secundario, que implementan el sistema MiESCUELA.

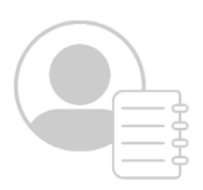

# Índice Temático

# Funciones Generales para todos los Roles

| 1. Integración con SIGAEWEB<br>2. Ingreso a MiESCUELA                                                                                                |                   | pág. 2<br>pág. 2                     |
|----------------------------------------------------------------------------------------------------|-------------------|--------------------------------------|
| <ul> <li>2.1. URL e Identificación de usuario</li> <li>2.2. Perfiles</li> <li>2.3. Seleccionar Establecimiento</li> </ul>                            |                   | pág. 2<br>pág. 3<br>pág. 4           |
| 3. Dentro de MiESCUELA                                                                                                    |                   | . c<br>pág. 4                        |
| 3.1. Inicio                                                                                                    |                   | pág. 4                               |
| Información Gral. del Establecimiento, Autoridades y<br>Oferta Educativa<br>Alumnos - Secciones - Agentes<br>Accesos Rápidos<br>3.2. Mis Privilegios |                   | pág. 5<br>pág. 7<br>pág. 7<br>pág. 8 |
| Beríodos de Calificación                                                                                                    |                   | pág. 8                               |
|                                                                                                    | • • • • • • • • • | puy. o                               |
| 5.4. Menu Alumnos                                                                                                    | ••••              | pug. 9                               |
|                                                                                                    |                   | pag. 10                              |
| 3.5. Menu Comunicaciones                                                                                                    | •••••             | pag. 12                              |
| Ticket<br>Mensaies                                                                                                    | • • • • • • • •   | pág. 12                              |
| Rol Registrador de Libretas                                                                                                    |                   | pug. 14                              |
| Tareas v/o Funciones del Rol                                                                                                    |                   |                                      |
| 1. Descripción                                                                                                    |                   | pág. 17                              |
| 2. Mena Elbreta digitar                                                                                                    |                   | pág. 17                              |
| 2.2. Gestión de Libretas                                                                                                    |                   | pág. 18                              |
| ¿Cómo es el procedimiento para entregar una libreta?                                                                                                 | •••••             | pág. 21                              |
| Materias Previas                                                                                                    | • • • • • • • • • | pág. 24                              |
| 2.3. Informes                                                                                                    | ••••              | pág. 25                              |
| Menú Calificaciones                                                                                                    | •••••             | pag. 26                              |
| Menú Libreta                                                                                                    |                   | pág. 27                              |
| 3. Menú Alumnos                                                                                                    |                   | pág. 31                              |
| Menú Materias                                                                                                    | •••••             | pág. 31                              |
| Menú Proyecto de Inclusión                                                                                                    | ••••              | pág. 34                              |
| Menú Comportamiento                                                                                                    | •••••             | pág. 37                              |
| Menú Libreta digital<br>Menú Formularios                                                                                                    | •••••             | pág. 38                              |
|                                                                                                    | •••••             | pug. 39                              |
| 4.1. Libreta                                                                                                    |                   | pág. 42                              |
| 4.2. Materias - Libreta                                                                                                    |                   | pág. 43                              |
|                                                                                                    |                   |                                      |

# Funciones Generales para todos los roles

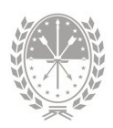

# Funciones Generales para todos los roles

Para empezar brindamos la información de las **tareas y funciones** que comparten todos los usuarios, indistintamente del rol que tengan asignado en el sistema MiESCUELA.

# 1. Integración con SIGAEWEB

Entre los sistemas **Mi**ESCUELA y SIGAEWEB existen interacciones ya que funcionan de manera **complementaria**, esto quiere decir que ambos sistemas se retroalimentan, evitando que el usuario duplique el registro de los datos.

Le dejamos un resumen de las **acciones** que se realizan en cada uno de los sistemas con los que cuenta el establecimiento educativo para la **Gestión Escolar** de sus alumnos.

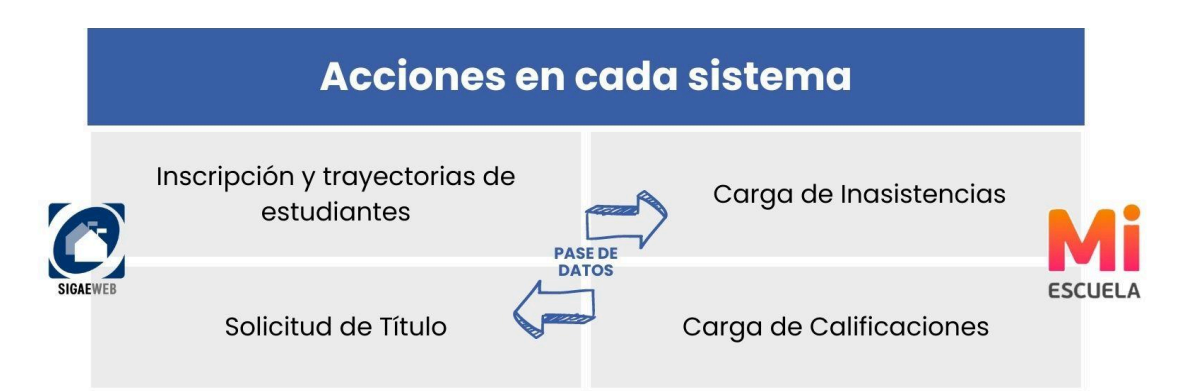

Las inscripciones de estudiantes y solicitudes de impresión de los títulos se seguirán gestionando desde SIGAEWEB, mientras que el registro de calificaciones e inasistencias, pilares importantes para la gestión de la libreta digital, se registran únicamente desde MIESCUELA.

# 2. Ingreso a MiESCUELA

# 2.1. URL e Identificación de usuario

Para un funcionamiento óptimo se recomienda utilizar Google Chrome. La dirección **para acceder** al sistema **Mi**ESCUELA es: www.santafe.gob.ar/miescuela

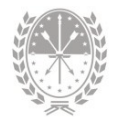

Podrá iniciar sesión con su usuario y contraseña de **ID Ciudadana**. Si no tiene cuenta de ID Ciudadana, ingrese en:

## https://www.santafe.gob.ar/idciudadana/registro/

Una vez que completó los datos, deberá hacer clic en el botón INGRESAR.

| F Santa Fe Portal de<br>GESTIÓN EDUCATIV | 4                                                                   |             |
|------------------------------------------|---------------------------------------------------------------------|-------------|
| INICIAR SESIÓN                           |                                                                     | Consultas 💌 |
|                                          | e identificarse                                                     |             |
|                                          | Usuario:                                                            |             |
|                                          | Contraseña:                                                         |             |
|                                          |                                                                     |             |
|                                          | También puede ingresar desde el Acceso centralizado de sistemas [2] |             |
|                                          | Si no posee cuenta de usuario por favor REGÍSTRESE                  |             |

## 2.2. Perfiles

Al ingresar visualizará la siguiente pantalla:

| Familia                                 |                                     |                                  |                          |
|-----------------------------------------|-------------------------------------|----------------------------------|--------------------------|
| Mis Escuelas                            |                                     | Filtrar: N° o Nor                | nbre del Establecimiento |
| Establecimiento                         |                                     |                                  | Ingresa                  |
| 2090222 - 8200654 - 00 - E.E.S. Orienta | da Nro 222 "Pascual Chabas" - Sarm  | iento 1686 - Chabas              | €                        |
| 2090369 - 8200657 - 00 - E.E.S. Orienta | da Nro 369 "Doctor Julio Maiztegui" | - Estanislao Lopez 644 - Villada | Ð                        |
| ✔ Página 1 de 1                         | « τ                                 | 1 5 5                            |                          |

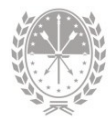

Puede encontrar dos tipos de perfiles en MiESCUELA:

- → Perfil Escuela (sobre el cual se desarrolla este manual), para aquellos usuarios que son agentes de un establecimiento educativo y se les asignaron uno o más roles para interactuar con el sistema.
- → Perfil Familia, para aquellos que además tienen un/a hijo/a escolarizado en un establecimiento educativo de los niveles primario y secundario, podrá visualizar la libreta digital y otros datos relacionados con su trayectoria escolar.

## 2.3. Seleccionar Establecimiento

En caso de que tenga permiso para acceder a más de una escuela, ya sea con el mismo rol o con uno diferente, va a visualizar el listado de establecimientos educativos disponibles.

Para seleccionar un establecimiento en particular, en la fila correspondiente deberá hacer clic en el ícono **3**.

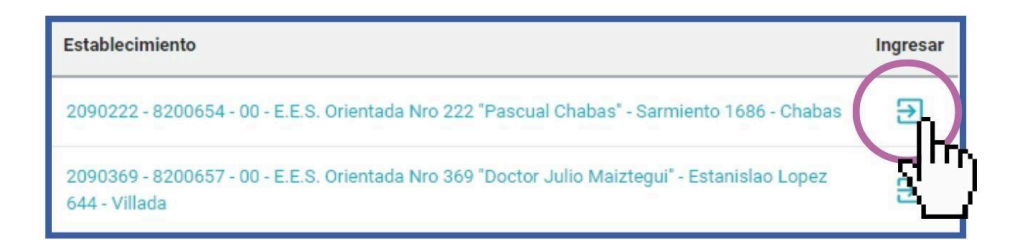

## 3. Dentro de MiESCUELA

## 3.1. Inicio

Si ingresó correctamente, visualizará en el centro de la pantalla el **nombre del** establecimiento y un resumen general con información del mismo.

Haciendo clic en el ícono \varTheta de la esquina superior derecha de la pantalla, visualizará su **nombre y el perfil de usuario**.

El siguiente ícono i advierte que tiene **notificaciones** y haciendo clic se muestra la cantidad de notificaciones sin leer. Pueden ser por ticket finalizados o mensajes enviados por el equipo de asistencia técnica del Ministerio de

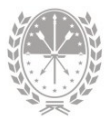

Educación, entre otros.

| Μ                                                                                                    | ESCUELA                                           | 3-<br>HOT |                                                                                        |                                                         | Data                                                                 | s generales                                                      | <b>A</b> <sup>0</sup> | 0 8                    | ՝ շիդ                            |
|----------------------------------------------------------------------------------------------------|---------------------------------------------------|-----------|----------------------------------------------------------------------------------------|---------------------------------------------------------|----------------------------------------------------------------------|------------------------------------------------------------------|-----------------------|------------------------|----------------------------------|
| E.E.<br>369                                                                                                    | 5. Orientada Nro 369 "Doc<br>2090369 - 8200657-00 | •         |                                                                                        |                                                         |                                                                      | ablecimiento                                                     |                       | e es                   | Daniela<br>SCUELA                |
| <ul> <li>↑</li> <li>↑</li></ul> | Inicio<br>Mis Privilegios<br>Calendario Escolar   | 4         |                                                                                        | E.E.S. Orientada I<br>Cód. Jurisdicci<br>Estar          | Nro 369 "Doctor<br>onal: <b>2090369</b> / CU<br>nislao Lopez 644, Vi | r <mark>Julio Maiztegui"</mark><br>E: <b>8200657-00</b><br>Ilada |                       | Ca                     | mbiar Contraseña<br>rar Sesión   |
|                                                                                                    | Asistencia<br>Alumnos<br>Comunicaciones           | •         | <ul> <li>Información General</li> <li>Autoridades</li> <li>Oferta Educativa</li> </ul> |                                                         |                                                                      |                                                                  |                       | Opci<br>ingres<br>de u | ones de<br>so y datos<br>usuario |
|                                                                                                    | Menú                                              |           |                                                                                        | 71<br>Alumnos<br>Datos al<br>30/04/2021<br>Fuente DGIEE | 10<br>Secciones<br>Datos al<br>30/04/2021<br>Fuente DGIEE            | 30<br>Agentes<br>Datos al<br>18/05/2023<br>Fuente SARH           |                       | Acce                   | esos rápidos                     |
|                                                                                                    | Santa Fe<br>Provincia                             | _         | ASISTENCIA DIARIA                                                                      | ALUMNOS                                                 |                                                                      | TICKET                                                           | PERÍO                 | DDOS DE CA             | ALIF                             |

A la izquierda y de manera vertical, encontrará el **menú lateral de opciones** para ingresar a los diferentes módulos de la aplicación.

Algunas opciones serán comunes a todos los roles, mientras que otras se habilitarán en función de los roles que tenga asignado el usuario (registrador de calificaciones, de asistencia, etc.)

## Información General del Establecimiento, Autoridades y Oferta Educativa

En el centro de la pantalla se muestra un **resumen general** de los datos del establecimiento educativo. Podrá visualizar: número, nombre, código jurisdiccional, código único del establecimiento (CUE), domicilio y localidad:

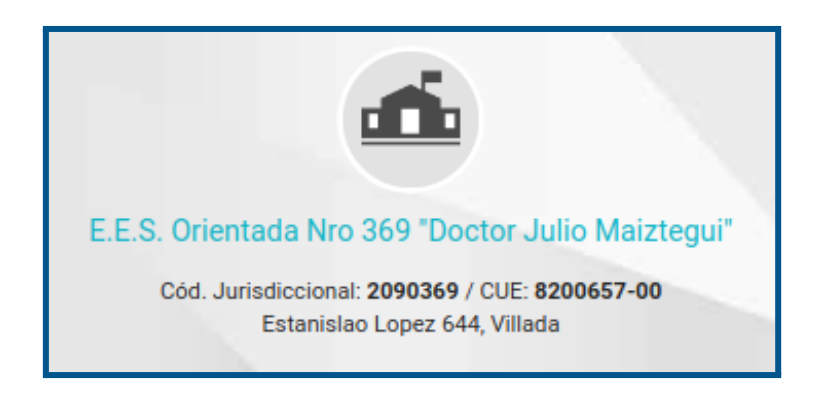

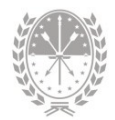

## A continuación visualizará 3 ítems o categorías:

| ① Información General | († <sub>f</sub> ) |
|-----------------------|-------------------|
| Autoridades           | Z.                |
| 🕏 Oferta Educativa    | +                 |

Se pueden desplegar para ampliar la información:

Información General Aquí se detallan los datos de contacto, de la región y el código presupuestario, entre otros

| ③ Información General |                 |
|-----------------------|-----------------|
| Teléfono              |                 |
| Email:                | @santafe.edu.ar |
| Centrex:              |                 |
| Región:               | v               |
| Nodo:                 | ROSARIO         |
| N* Presupuestario:    |                 |
| Categoría:            |                 |
| Tipo de Jornada:      | Sin informacion |
| Fecha de Apertura:    | 30/12/1986      |

Autoridades

Están los datos del director, los supervisores y la autoridad de cooperadora. Si es una escuela de gestión privada, también encontrará los datos del representante legal.

| 🚢 Autoridades                      |                                                  |
|------------------------------------|--------------------------------------------------|
| Director                           |                                                  |
| Director autorizado módulo Títulos |                                                  |
| Supervisores                       | Esc. Medias:<br>Educación Física:<br>Esc. Común: |
| Cooperadora                        | Presidente:                                      |

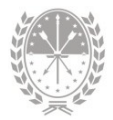

## Oferta educativa

Se detallan los planes vigentes que ofrece la escuela.

| 🕏 Oferta Educativa |                     |                                                                                                    |
|--------------------|---------------------|----------------------------------------------------------------------------------------------------|
|                    | Ofertas Disponibles | Bachiller en Ciencias Naturales<br>Bachiller en Economía y Administración<br>Bachiller en Informática |

## Alumnos - Secciones - Agentes

En un tercer nivel verá la **cantidad de Alumnos y cantidad de Secciones** que tiene la escuela. Estos datos son provistos por la Dirección General de Información y Evaluación Educativa, y es la misma información que se envía al Ministerio de Nación para conformar el Sistema Integral de Información Digital Educativa (SInIDE).

También se muestra la **cantidad de Agentes** que hay en la Escuela según lo registrado en SARH. En todos los casos puede visualizar la fuente de información y la fecha de toma del dato.

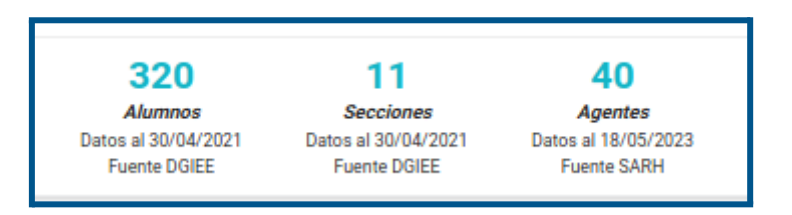

## Accesos Rápidos

Como último nivel tendrá cuatro **accesos directos** a los módulos de uso más frecuente, de acuerdo al Perfil del usuario con el que esté logueado.

*Por ejemplo*, si tiene asignado el Registrador de Asistencias, tendrá los accesos a: Asistencia diaria, Alumnos, Ticket y Períodos de Calificación.

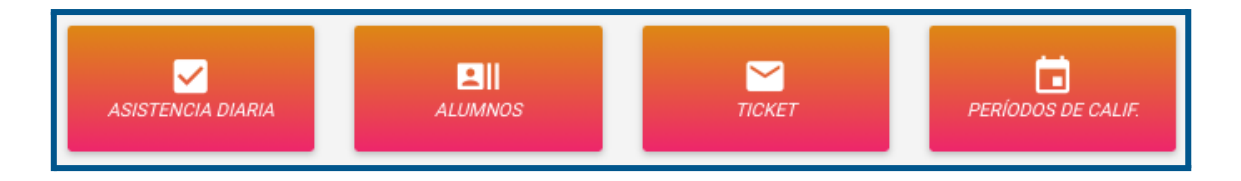

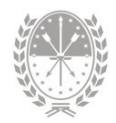

## 3.2. Mis Privilegios

En la opción **Mis Privilegios** puede visualizar los **permisos** que el/la Director/a le asignó, es decir, las opciones que va a tener disponibles en el sistema.

Para ordenar o simplificar la visualización de los privilegios puede utilizar los filtros que se encuentran en la parte superior de la pantalla: por rol, por nivel, por estructura, por sección y por materia. Va a poder elegir usar sólo uno, varios, todos o ninguno.

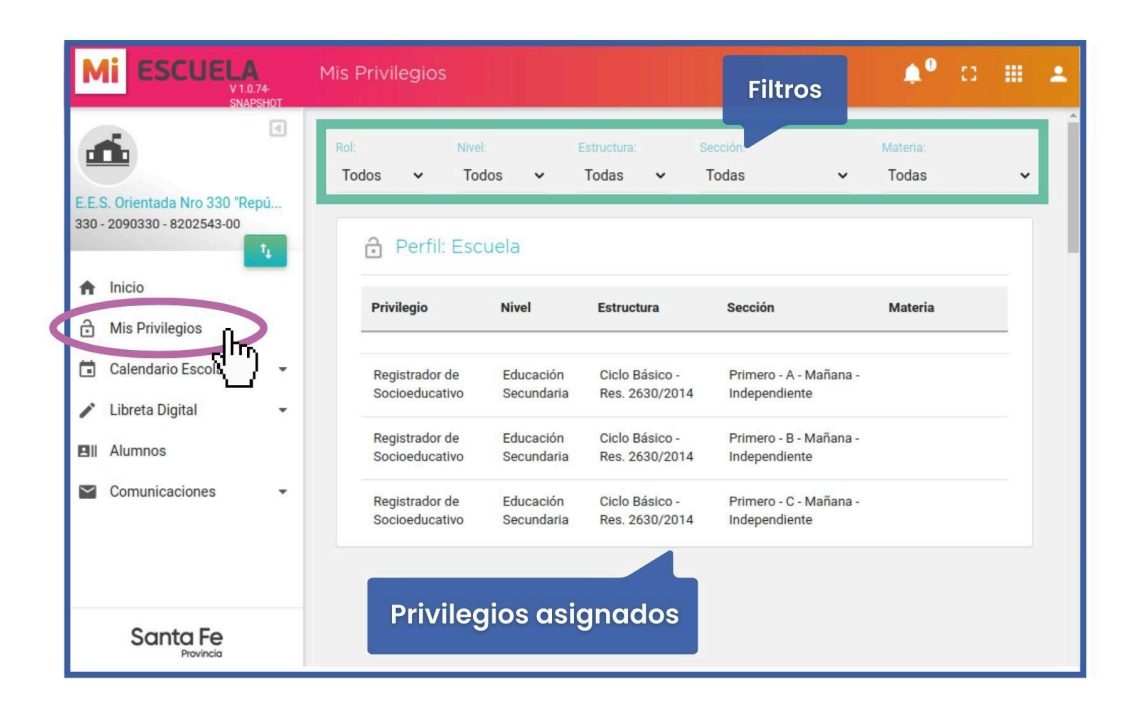

*Por ejemplo*, en este caso los privilegios indican que puede registrar los conceptos del informe socioeducativo de estudiantes de las secciones Primero A, B y C, turno mañana.

## 3.3. Calendario Escolar

## Períodos de Calificación

Dentro del menú **Calendario Escolar**, opción **Períodos de Calificación** se muestran diferentes tipos de fecha de inicio y fin, relacionadas a los períodos de calificación, pudiendo filtrar por ciclo lectivo y por nivel educativo.

Si utiliza los dos filtros visualizará lo siguiente:

- → fecha de Inicio y fin del ciclo lectivo
- → receso escolar de invierno

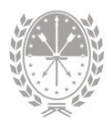

Ciclo Lectivo: 2023 V Nivel: Educación Secundaria V Ol de mar. a 22 de dic. - Receso de Invierno: 17 de jul. a 28 de jul.

Debajo se muestra la siguiente información organizada en columnas:

- → Ciclo lectivo
- → Nivel
- → Evaluación
- → Período a calificar con las fechas de inicio y de fin (según calendario escolar)
- → Fechas que muestran el período de días que estará habilitado el sistema para la carga de datos

| Ell Perío        | dos de calificación  |                      |                 |             |             |             | Descargar 🗸 |
|------------------|----------------------|----------------------|-----------------|-------------|-------------|-------------|-------------|
| Ciclo<br>Lectivo | Nivel                | Evaluación           | Período         | Fecha Desde | Fecha Hasta | Carga Desde | Carga Hasta |
| 2023             | Educación Secundaria | Común Media (1 a 10) | 1° Cuatrimestre | 01/03/2023  | 14/07/2023  | 01/01/2023  | 31/12/2023  |
| 2023             | Educación Secundaria | Común Media (1 a 10) | 2° Cuatrimestre | 31/07/2023  | 22/12/2023  | 01/01/2023  | 31/12/2023  |
| 2023             | Educación Secundaria | Común Media (1 a 10) | Final           | 31/07/2023  | 22/12/2023  | 01/01/2023  | 01/05/2024  |

# 3.4. Menú Alumnos

Desde esta opción, el sistema nos brinda una **vista integral de los datos** de las y los estudiantes.

| M                  | ESCUELA<br>V1.0.72-<br>SNAPSHOT                      | Alumnos                             |                      |                                           | iltros  | ¢0                   | ∷ ⊞                         | : |
|--------------------|------------------------------------------------------|-------------------------------------|----------------------|-------------------------------------------|---------|----------------------|-----------------------------|---|
| d                  | •                                                    | = FILTROS                           |                      |                                           |         |                      | *                           |   |
| <b>E.E.</b><br>391 | S. Orientada Nro 391 "Doct<br>- 2090391 - 8200467-00 | Estructura:<br>Res. 2630/2014: Cien | cias Naturales 🗸 🗸 🗸 | Sección:<br>Cuarto - IV - Mañana - Indepe | ndiente | Cicl ✓ 20            | lo Lectivo:<br>)23 🗸        |   |
| +                  | 1,<br>Inicio                                         | Apellido:<br>Apellido               | Nombres:<br>Nombres  | Documento:<br>Documento                   |         | Incluir<br>Adeuc     | r no activos<br>da materias |   |
| ô                  | Mis Privilegios                                      |                                     |                      |                                           |         | Busca                | ar Q                        |   |
|                    | Libreta Digital                                      | ≡ Alumnos                           |                      | Listado de alumpos                        |         | Desc                 | cargar 👻                    |   |
|                    | Comunicaciones                                       | Apellido                            | Nombres              | Documento                                 | Activo  | Ultimo<br>movimiento | Detalle                     |   |
|                    |                                                      | -                                   | Abril                | _                                         | Si      | Promoción            | θ                           |   |
|                    | Santa Fe                                             |                                     | Antonela             | _                                         | Si      | Promoción            | Θ                           |   |
|                    | Provincia                                            |                                     |                      | 24 Alumnos                                |         |                      |                             |   |

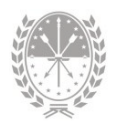

Utilizando alguno de los **filtros** de búsqueda ubicados en la parte superior (Estructura, Sección, Ciclo Lectivo, Apellido, Nombres, Documento, Incluir no activos o Adeuda materias) tendrá disponible el listado de los/as estudiantes.

Haciendo clic en el ícono 🙁 de la columna Detalle se selecciona al estudiante y se accede a la información integral del mismo.

Una vez que ha seleccionado al estudiante, aquí podrá visualizar: apellido, nombres, tipo y número de documento e inscripciones. Por defecto se muestra la **última inscripción** del estudiante.

|             |                                                                          | Inscripción a | ict |
|-------------|--------------------------------------------------------------------------|---------------|-----|
| 6           | 2024 - Cuarto - CUARTA - Mañana - Res. 2630/2014: Arte - Artes Visuales  | •             |     |
|             | 2024 - Cuarto - CUARTA - Mañana - Res. 2630/2014: Arte - Artes Visuales  |               |     |
| Información | 2023 - Tercero - CUARTA - Mañana - Res. 2630/2014: Arte - Artes Visuales | (Promoción)   |     |

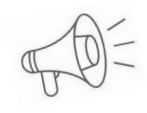

Importante: En caso de querer visualizar información de una inscripción anterior, podrá seleccionarla haciendo clic en 🖂

Por cada estudiante, se habilita un menú con distintas opciones exclusivas según el rol que tenga asignado:

| Alumno - Datos Personales                                                                                | ٠ | 8 | <br>÷ |
|----------------------------------------------------------------------------------------------------|---|---|-------|
| ← O Noeli / DNI 2024 - Quinto - CUARTA - Mañana - Res. 2630/2014: Arte - Artes Visuales → Menú horizonto | J |   |       |
| Información • Materias • Proyecto de Inclusión • Comportamiento • Libreta Digital •                      |   |   |       |

## Menú Información

1. Opción Datos Personales

Se dispone de los **datos personales** del estudiante, inscripciones activas y datos de los familiares registrados desde SIGAEWEB.

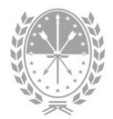

| Ariel / DNI<br>2023 - Tercero - C - Mañana - Res. 2630/2014: Educación Física | •                                              |              |             |
|-------------------------------------------------------------------------------|------------------------------------------------|--------------|-------------|
| Datos Personales                                                              | ✓ Inscripciones Activas                        |              |             |
| Documento N*:<br>Fecha y lugar de Granadero Balgorria                         | Estructura<br>Res. 2630/2014: Educación Física | N° de Legajo | Libro/Folio |
| Género: Masculino<br>E-mail: @gmail.com                                       | 21 Familiares                                  |              |             |
| Nacionalidad: Argentino/a Nativo/a                                            | Apellido y Nombres                             | Documento    | Parentesco  |
|                                                                               | Carina                                         | DNI -        | Madre       |

## 2. Opción Trayectoria

Se dispone de la información de la **trayectoria del estudiante** desde que ingresó al sistema educativo en la Provincia de Santa Fe. Podrá visualizarla en forma de gráfico o listado.

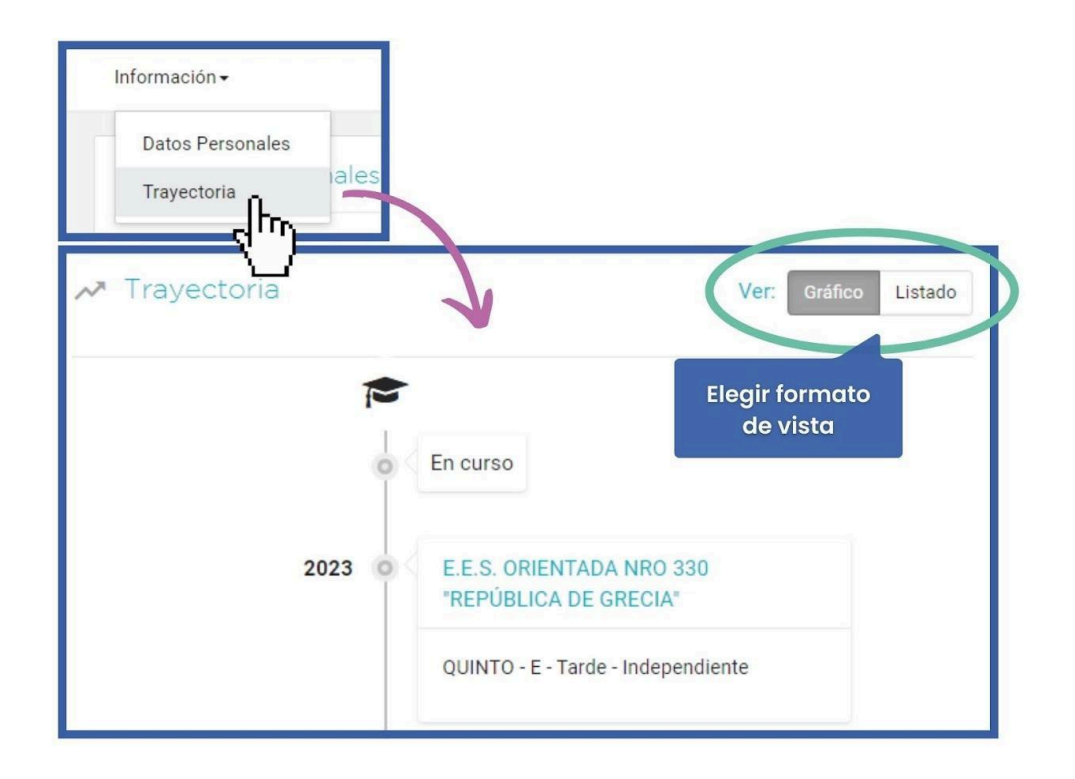

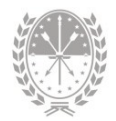

viar 🖁

## 3.5. Menú Comunicaciones

Aquí podrá gestionar un **Ticket** de consulta o leer **Mensajes** que envía el equipo de asistencia técnica del Ministerio de Educación.

## Ticket

Desde el menú **Comunicaciones** opción Ticket puede realizar consultas sobre el sistema MIESCUELA, ya sea por dudas sobre el manejo, para reportar inconvenientes en la aplicación o enviar sugerencias.

|   | Μ              | ESCUELA                                            | Comunicacior   | nes - Tickets                                                         |           | H.         |        | ¢°       | 0      | # 4   |
|---|----------------|----------------------------------------------------|----------------|-----------------------------------------------------------------------|-----------|------------|--------|----------|--------|-------|
|   | d              | •                                                  | Tickets de C   | Consulta                                                              |           |            |        |          | Nu     | evo 🖻 |
|   | E.E.S<br>330 - | S. Orientada Nro 330 "Repú<br>2090330 - 8202543-00 | <b>FILTROS</b> |                                                                       |           |            |        |          |        | *     |
|   | ŧ              | Inicio                                             | Número         | Consulta                                                              | Respuesta | Alta       | Cierre | Estado   | Detall | e     |
|   | ð              | Mis Privilegios<br>Calendario Escolar 🗸            | 1106688        | Buenos días quisiera<br>saber como asignarle al<br>rol registrador de |           | 14/07/2023 |        | EN CURSO |        |       |
|   |                | Libreta Digital 👻                                  |                | asistencias al<br>secretario. Gracias                                 |           |            |        |          |        |       |
| ( |                | Comunicaciones                                     |                |                                                                       |           |            |        |          |        |       |
|   |                | Ticket<br>Mensajes                                 |                |                                                                       |           |            |        |          |        |       |

## ¿Cómo crear un nuevo ticket de consulta?

Comience haciendo clic en el botón <sup>Nuevo</sup> P ubicado en la parte superior derecha.

| Seleccione el <b>tema</b> y ese | criba la | consulta. Luego haga clic en el botón | Er |
|---------------------------------|----------|---------------------------------------|----|
| para <b>aenerar el ticket</b> o | Cerrar 🗙 | para <b>cancelar</b> el envío.        |    |

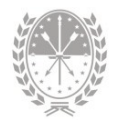

| Comunicaciones | - Tickets    |                                                                                       | <b>≜</b> ⁰ ¤ <b>≡</b> ± |
|----------------|--------------|---------------------------------------------------------------------------------------|-------------------------|
| Tickets de Con | sulta        |                                                                                       |                         |
|                | Nuevo Ticket |                                                                                       |                         |
| Número         | Tema:        | Mi Escuela - Módulo Usuarios 🗸                                                        | Estado Detalle          |
|                | Consulta:    | Buenas tardes, como se debe agregar un nuevo usuario al<br>sistema?<br>Muchas gracias |                         |
|                |              | Gener<br>Enviar > Cerra                                                               | rar ticket              |

Un equipo de asistentes le dará respuesta a cada consulta realizada.

En la parte central de la pantalla podrá **visualizar los tickets** y el **detalle** de los mismos. Cada uno contiene los siguientes datos:

- → **Número**  $\rightarrow$  número de referencia.
- $\rightarrow$  **Consulta**  $\rightarrow$  detalle de la consulta, inconveniente o requerimiento.
- $\rightarrow$  **Respuesta**  $\rightarrow$  si se encuentra finalizado, aquí tendrá la respuesta.
- → Alta  $\rightarrow$  fecha de creación.
- $\rightarrow$  **Cierre**  $\rightarrow$  fecha de respuesta.
- → **Estado**  $\rightarrow$  en curso o finalizado.
- → Detalle → aquí podrá observar el seguimiento de cada ticket, es decir las áreas que intervinieron.

| Número  | Consulta                                                                          | Respuesta | Alta       | Cierre | Estado   | Detaile |
|---------|-----------------------------------------------------------------------------------|-----------|------------|--------|----------|---------|
| 1000835 | Buenos dias: Solicitamos eliminar<br>todas las trayectorias del alumno<br>Gracias |           | 22/09/2022 |        | EN CURSO | 8       |

#### **Tickets Finalizados**

Los tickets con **estado finalizado** son aquellos que **ya tienen respuesta**. Cuando tiene tickets con respuestas sin leer, el sistema lo notificará de la siguiente manera:

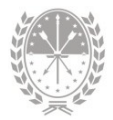

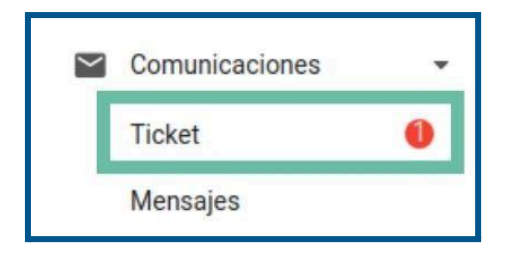

El número dentro del círculo **indica la cantidad de tickets finalizados sin leer**. También recibirá una **alerta de notificación** 

## ¿Cómo buscar un ticket?

Utilice los filtros para encontrar un ticket. Podrá buscar por:

| Número                     | Identifica el ticket de consulta                                                                                        |
|----------------------------|----------------------------------------------------------------------------------------------------|
| Fecha desde<br>Fecha hasta | Determina la búsqueda por <b>fecha desde</b> y/o <b>fecha hasta</b>                                                     |
| Estado                     | En curso - finalizados - todos.                                                                                         |
| Tema                       | Mi ESCUELA - Módulo Usuario, Mi ESCUELA - Módulo<br>Calificaciones, Mi ESCUELA - Configuración, entre otros.            |
| Sólo mis tickot            | Por defecto se encuentra <b>activado</b> , es decir, visualizará<br><b>sólo los tickets generados por usted</b> .       |
| Solo mis ticket            | Si lo <b>desactiva</b> , visualizará <b>todos</b> los tickets generados por<br>los usuarios de la escuela seleccionada. |

## Mensajes

Desde esta opción podrá acceder a los distintos **mensajes que envía el equipo de asistencia técnica** del Ministerio de Educación relacionados a la aplicación.

Realice un clic sobre **Mensajes** del menú **Comunicaciones** para visualizar en la parte central de la pantalla todos los mensajes y con el filtro **Ver** podrá optar por revisar solamente los mensajes no leídos o todos.

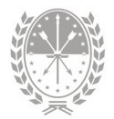

| Μ            | ESCUELA                                             | Comunicaciones - Mensajes                                                        | • • • •   |
|--------------|-----------------------------------------------------|----------------------------------------------------------------------------------|-----------|
| E.E.S<br>330 | S. Orientada Nro 330 "Repú     2090330 - 8202543-00 | Mensajes Ver.                                                                    | No leidos |
| •            | t,<br>Inicio                                        | Precordatorio: pasos para entregar la libreta digital (trimestres)<br>07/06/2022 |           |
| ð            | Mis Privilegios                                     | Secundaria - Calificaciones 2022<br>21/05/2022                                   | *         |
| •            | Calendario Escolar -<br>Libreta Digital -           | Secundaria - Calificaciones 2021<br>25/11/2021                                   | •         |
|              | Alumnos<br>Comunicaciones                           |                                                                                  |           |
|              | Ticket                                              |                                                                                  |           |
| $\square$    | Santy                                               |                                                                                  |           |

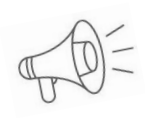

**Recordar.** Los mensajes son de gran utilidad ya que pueden informar sobre actualizaciones del sistema, recordatorios de fechas importantes afines a la carga de datos o para reforzar procedimientos técnicos.

- → Realice un clic sobre 💌 para visualizar el texto del mensaje.
- → **Descargar**  $\rightarrow$  para descargar el mensaje en formato PDF.

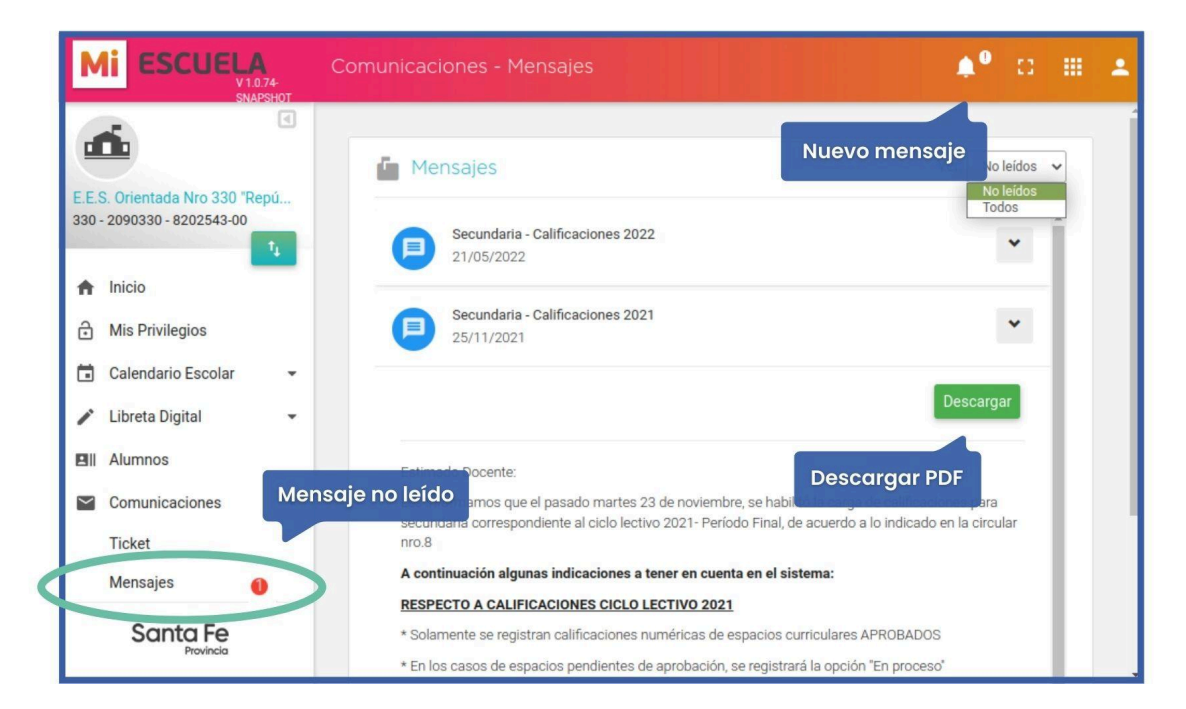

# Tareas y/o funciones

# Entregar

- La libreta digital a familiares
- Registrar
  - Conducta, observaciones y sanciones
  - Datos y conceptos de integración
    Materias previas

## Generar

- Acta volante de alumnos regulares
- Acta volante de previas
- Informes
  - Libro anual

  - Alumnos que adeudan materias
    Familiares notificados Libreta digital
  - Estado de la Libreta

# Configurar

 Aspectos y materias que se incluyen en la libreta digital

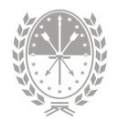

# **Registrador de Libretas**

## 1. Descripción

Una vez que el/la Director/a del Establecimiento Educativo haya configurado los privilegios y haya definido quién va a tener el **Rol Registrador de Libretas**, este tendrá como tarea principal la gestión y entrega de la **libreta digital**.

Además, posee tareas como:

- → Configurar las materias que conformarán la libreta digital
- → Configurar y registrar la evaluación de conducta, observaciones y sanciones de los estudiantes
- → Cargar las calificaciones por conceptos del estudiante con proyecto de inclusión y la escuela con la que integra
- → Generar actas de exámenes y cargar materias previas

# 2. Menú Libreta Digital

En el menú Libreta Digital podrá registrar la conducta, entregar la libreta digital y visualizar informes que proporciona el sistema MiESCUELA.

| Μ          |                                                     | T |                                         |                                                       |                                                        |                                                     | ¢0 | 0 |   | • |
|------------|-----------------------------------------------------|---|-----------------------------------------|-------------------------------------------------------|--------------------------------------------------------|-----------------------------------------------------|----|---|---|---|
| Nor<br>000 | nbre del Establecimiento 00<br>0 0000000 8200000-00 |   |                                         |                                                       | 4                                                      |                                                     |    | 2 | 4 |   |
| <b>A</b>   | Inicio                                              |   |                                         | Nombre d                                              | el Establecimie                                        | nto 0000                                            |    |   |   | U |
| ∂          | Mis Privilegios                                     |   |                                         | Cód. Jurisdicc<br>M                                   | ional: 0000000 / CUI<br>endoza 3051, Santa             | E: 8200000-00<br>Fe                                 |    |   |   |   |
|            | Calendario Escolar                                  |   |                                         |                                                       |                                                        |                                                     |    |   |   |   |
| 1          | Libreta Digital                                     | • | <ol> <li>Información General</li> </ol> |                                                       |                                                        |                                                     |    |   | + |   |
| 81         | Alumnos                                             |   | Autoridades                             |                                                       |                                                        |                                                     |    |   | + |   |
| $\geq$     | Comunicaciones                                      | • | Oferta Educativa                        |                                                       |                                                        |                                                     |    |   | + |   |
| ۵          | Configuración                                       | • |                                         | 824<br>Alumnos<br>Datos al 30/04/2021<br>Fuente DGIEE | 10<br>Secciones<br>Datos al 30/04/2021<br>Fuente DGIEE | 17<br>Agentes<br>Datos al 18/05/2023<br>Fuente SARH | 7  |   |   |   |
|            | Santa Fe<br>Provincia                               |   |                                         |                                                       |                                                        |                                                     |    |   |   |   |

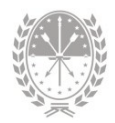

# 2.1. Conducta

Para cargar la conducta de los/as estudiantes, si corresponde, tendrá que ingresar a la opción **Conducta** del menú **Libreta Digital**.

Seleccionar estructura curricular, sección y ciclo lectivo utilizando los **filtros** que se encuentran en la parte superior de la pantalla.

Al hacerlo visualizará el **listado de estudiantes** y la **regularidad** del mismo: Si el estudiante es regular se visualiza la letra **"R"**. Si es no regular, las letras **"NR"**.

Para cargar deberá seleccionar por cada estudiante la conducta que corresponda:

| I Ado "Simó         | Estructura:                                                                             |                                                                              |                                                                                                    |                                                                                                    |                               |                                                                                                    |                                                                                                    |     |        |
|---------------------|-----------------------------------------------------------------------------------------|------------------------------------------------------------------------------|----------------------------------------------------------------------------------------------------|----------------------------------------------------------------------------------------------------|-------------------------------|----------------------------------------------------------------------------------------------------|----------------------------------------------------------------------------------------------------|-----|--------|
| aua 1010 440 Sinto  | Res. 2630,                                                                              | 2014: Ciencias Sociales                                                      | Ť                                                                                                    | Sección:<br>Cuarto - SEGUNI                                                                                                    | DA - Mañana - Inde            | ependiente 🗸                                                                                                    | Ciclo Lectivo:<br>2023                                                                                                    | ×   |        |
| 0 - 8201859-00<br>1 |                                                                                         | lumnos                                                                       | iltros                                                                                                    |                                                                                                    |                               |                                                                                                    | Descargar 👻                                                                                                    |     |        |
|                     |                                                                                         |                                                                              |                                                                                                    |                                                                                                    | 11 Quatrimante                |                                                                                                    |                                                                                                    |     |        |
| vilegios            |                                                                                         | Alumno                                                                       |                                                                                                    |                                                                                                    | r cuatrimestr                 | 200                                                                                                    | aumesue                                                                                                    |     |        |
| ario Escolar 🔹      | 1                                                                                       | Nombro del ostudiante                                                        |                                                                                                    | NR                                                                                                    |                               | ~                                                                                                    | ~                                                                                                    |     |        |
| Digital             |                                                                                         | Nombre del estudiante                                                        |                                                                                                    |                                                                                                    |                               |                                                                                                    |                                                                                                    |     |        |
| ota                 | 2                                                                                       | Nombre del estudiante                                                        |                                                                                                    | R                                                                                                    | Buena                         | ~                                                                                                    | ~                                                                                                    |     |        |
| n de Libretas       | 3                                                                                       | Nombre del estudiante                                                        |                                                                                                    | R                                                                                                    | Regular<br>Buena<br>Muy Buena |                                                                                                    |                                                                                                    |     |        |
| os                  | 4                                                                                       | Nombre del estudiante                                                        |                                                                                                    | R                                                                                                    |                               |                                                                                                    |                                                                                                    |     |        |
| icaciones 👻         |                                                                                         |                                                                              |                                                                                                    |                                                                                                    |                               | -                                                                                                    |                                                                                                    |     |        |
| ıración 👻           |                                                                                         |                                                                              |                                                                                                    | Guardar 🖬                                                                                                    |                               | Re                                                                                                    | gular                                                                                                    |     |        |
|                     |                                                                                         |                                                                              | Gua                                                                                                    | rdar                                                                                                    |                               | Bu                                                                                                    | ena                                                                                                    |     | n.     |
|                     |                                                                                         |                                                                              |                                                                                                    |                                                                                                    | [                             | Mu                                                                                                    | iy Bu                                                                                                    | ena | ក្តាហា |
|                     | rilegios<br>ario Escolar<br>Digital<br>:ta<br>de Libretas<br>:s<br>icaciones<br>uración | 1 Escolar<br>Digital<br>ta<br>de Libretas<br>1 2<br>3 3<br>18 4<br>icaciones | Position     Image: Constraint of the state of the state | Position     Tal       vilegios     ario Escolar       Digital     1       ita     2       Nombre del estudiante       2     Nombre del estudiante       3     Nombre del estudiante       3     Nombre del estudiante       4     Nombre del estudiante |                               | 1       Alumnos       1' Cuatrimestr         Alumno       1' Cuatrimestr         1       Nombre del estudiante       NR         1       Nombre del estudiante       R         2       Nombre del estudiante       R         3       Nombre del estudiante       R         3       Nombre del estudiante       R         4       Nombre del estudiante       R         guardari       Guardari | Possibility       1       Alumnos       1° Custrimestre       2° Cu         Alumno       1° Custrimestre       2° Cu         1       Nombre del estudiante       NR       Image: Comparison of the comparison of the custrimestre       2° Custrimestre       2° Custrimestre <t< td=""><td></td><td></td></t<> |     |        |

## 2.2. Gestión de Libretas

Desde el menú **Libreta Digital** opción **Gestión de Libretas** podrá publicar las libretas digitales de los/as estudiantes con el fin de que los familiares puedan descargarlas, obtener planilla centralizadora y también visualizar las materias previas.

Deberá seleccionar oferta educativa, sección, ciclo lectivo y período utilizando los filtros que se encuentran en la parte superior de la pantalla.

Sólo tendrá disponible la o las secciones que el/la director/a le haya asignado.

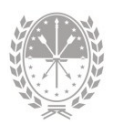

| Estructure:  |                 |     |                                |        |                |   |          |         |
|--------------|-----------------|-----|--------------------------------|--------|----------------|---|----------|---------|
| estructura.  | D 0/00/000      |     | Sección:                       |        | Ciclo Lectivo: |   | Período: |         |
| Ciclo Básico | - Res. 2630/201 | 4 🗸 | Primero - A - Mañana - Indepen | ndie 🗸 | 2023           | ~ | 1° Cuat  | rimes 🔊 |

A la izquierda, la fecha de **inicio** y **fin** del ciclo lectivo/período seleccionado y la cantidad de **días hábiles**. En el centro, el **listado de los/as estudiantes** de la sección seleccionada.

|   |            |     |      |                | lr<br>y co        | nici<br>anti  | o y<br>idad  | fin<br>d d                  | del<br>e dí         | pe<br>ías                  | ríoc<br>hál      | do<br>oile | s                     |          |           |                              |                                |                                   |            |            |
|---|------------|-----|------|----------------|-------------------|---------------|--------------|-----------------------------|---------------------|----------------------------|------------------|------------|-----------------------|----------|-----------|------------------------------|--------------------------------|-----------------------------------|------------|------------|
|   | 06 de mar. | a 3 | 1 de | may. / Días Ha | ábiles: <b>59</b> |               |              |                             |                     |                            |                  |            |                       |          |           |                              |                                |                                   |            |            |
| # | Alumno     |     | Ver  | Estado actual  | Actualizar estado | Inasistencias | % Asistencia | Formación Ética y Ciudadana | Lengua y Literatura | Lengua Extranjera (Inglés) | Educación Física | Matemática | Educación Tecnológica | Biología | Geografia | Educación Artística (Música) | Seminario de Ciencias Sociales | Laboratorio de Ciencias Naturales | Pendientes | hutaanaida |
| 1 | Milena     | R   | 8    | En Proceso     |                   | 0             | 100          | 7                           | 7                   | 9                          | 6                | 9          | 8                     | 9        | 8         | 7                            | 9                              | 8                                 |            |            |
| 2 | Agostina 🚯 | R   | B    | En Proceso     |                   | 0             | 100          | 6                           | 3                   | 3                          | 4                | 3          | 4                     | 3        | 3         | 4                            | 1                              | 5                                 |            |            |
|   | Listado    | d   | e e  | studian        | tes               |               |              |                             |                     |                            |                  |            |                       |          |           |                              |                                |                                   |            |            |

Si posiciona el puntero del mouse sobre el nombre del estudiante visualizará el **DNI**, **último movimiento** y la **fecha de baja** si corresponde a una inscripción dada de baja.

Si el estudiante se visualiza con un **fondo gris**, significa que ya no está cursando en la sección seleccionada, como se muestra en la siguiente imagen. Esto puede suceder porque **cambió de escuela, abandonó o cambió de curso.** 

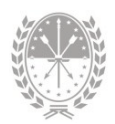

| # | Alumno           | Ver  | Estado actual                   | Actualizar estado | Inasist      | % Asis           | Forma       | Lengua     | Lengua | Educad | Matem | Educad |
|---|------------------|------|---------------------------------|-------------------|--------------|------------------|-------------|------------|--------|--------|-------|--------|
| 1 | Milena R<br>DNI: | -    | En Proceso<br>echa inscripción: | - Ult.Mo          | 0<br>v: Pron | 100<br>noción, F | 8<br>echa b | 8<br>Jaja: | 9      | 7      | 9     | 9      |
| 2 | Agostina 👩 R     | 8    | En Proceso                      |                   | 0            | 100              | 1           | 3          |        | -      | 2     | 4      |
|   | Estudiante c     | lada | de baja                         |                   |              |                  |             |            |        |        |       |        |

Por cada estudiante podrá visualizar:

- Número de orden en el listado de estudiantes, en la columna #
- Apellido y nombres, si no tiene adhesión familiar, además tendrá el ícono
   FA
- Regularidad
- Vista preliminar del borrador de la libreta digital mediante el ícono
   de la columna Ver
- El Estado actual en el que se encuentra la libreta digital (En Proceso, Para Autorizar, Autorizada, entre otros)
- La columna Actualizar estado, donde podrá cambiar el estado de una libreta. Las opciones disponibles están sujetas a los permisos que tenga cada Rol.
- Columna **Texto final Libreta** que se visualiza en el período Final, Diciembre y Febrero.
- Cantidad de inasistencias y porcentaje de asistencias
- Una columna por cada espacio curricular que se haya configurado para formar parte de la libreta digital. Si la calificación ya fue cargada verá en Verde si es igual o mayor a 6, en Amarillo si es 4 o 5, y en Rojo si es igual o menor a 3
- Materias pendientes de aprobación
- Columna Inclusión, donde visualizará el ícono is el estudiante tiene registros de integración (escuela con la que integra y, si la inscripción es activa, la evaluación de los conceptos de la integración).
- Datos acerca de la **conducta**, las sanciones y las amonestaciones, si fueron seleccionados estos elementos para visualizarse en la libreta digital.
- Columna **Descargar libreta**, desde la cual podrá obtenerla en formato PDF cuando ésta tenga los estados Autorizada, Entregada o Notificada.

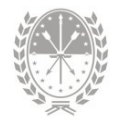

## ¿Cómo es el procedimiento para entregar una Libreta?

La publicación de la libreta de calificaciones es una de las **funciones principales** del **rol Registrador de Libretas** para que los padres o tutores del estudiante puedan visualizarla.

Antes de su publicación, la libreta recorrerá distintos **estados** dentro del sistema MiESCUELA, hasta llegar a su publicación, es decir Libreta Entregada.

Para comprender este concepto, necesitamos conocer qué significa cada uno de los estados por los cuales transita la libreta digital:

| Estado                            | Descripción                                                                                                    |
|-----------------------------------|----------------------------------------------------------------------------------------------------|
| En proceso                        | <ul> <li>→ Es el primer estado, o estado por defecto.</li> <li>→ Permanecerá así hasta que todos los registradores<br/>de calificaciones y asistencias confirmen el período.</li> </ul>                                                                                                    |
| Para autorizar                    | <ul> <li>→ Se modifica automáticamente cuando se confirman<br/>los períodos de calificaciones de todas las materias<br/>que conforman la libreta, el período de asistencias y<br/>el informe socioeducativo (si corresponde).</li> <li>→ En este punto la libreta está disponible para<br/>verificación.</li> </ul> |
| <b>Para revisar</b><br>(opcional) | → Este estado se utiliza cuando el Verificador de<br>Libretas detecta algún error en los datos y debe ser<br>corregido.                                                                                                    |
| Autorizada                        | <ul> <li>→ La libreta se considera válida dentro de la escuela,<br/>es decir, está lista para entregar.</li> <li>→ El encargado de autorizar una libreta es el Verificador<br/>de Libretas.</li> </ul>                                                                                                    |
| Entregada                         | → La libreta está disponible digitalmente para que la visualicen los familiares adheridos.                                                                                                    |

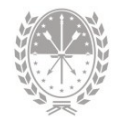

| Notificada                           | <ul> <li>→ Cuando el familiar o tutor confirma la visualización<br/>de la libreta.</li> <li>→ Si los familiares están adheridos se actualiza<br/>automáticamente. De lo contrario el Registrador de<br/>Libretas podrá cambiar el estado manualmente.</li> <li>→ Posicionando el mouse sobre el estado, podrá<br/>visualizar los datos del familiar adherido que<br/>descargó la libreta.</li> </ul> |
|--------------------------------------|----------------------------------------------------------------------------------------------------|
| <b>Para rectificar</b><br>(opcional) | <ul> <li>→ Este estado habilita la corrección de una libreta que ya fue entregada y se ha detectado un error.</li> <li>→ Es exclusivo para el/la director/a del establecimiento educativo.</li> </ul>                                                                                                    |

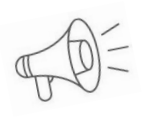

**Para recordar.** para cambiar el estado de una libreta, las opciones disponibles están sujetas a los permisos que tenga cada Rol.

Una libreta digital que se encuentra con el estado **Autorizada**, podrá ser **Entregada** para que finalmente **los familiares puedan visualizarla**.

Para hacerlo, en la columna Actualizar estado seleccione la opción Entregada.

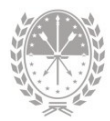

| # | 05 de sep.<br>Alumno | a 23 | de d | iC. / Días Hábile:<br>Estado actual | s: 67<br>Actualizar estado | Texto Final<br>Libreta | Formación Ética y Ciudadan | Lengua y Literatura | Lengua Extranjera (Inglés) | Educación Física | Matemática | Educación Tecnológica |       |       |
|---|----------------------|------|------|-------------------------------------|----------------------------|------------------------|----------------------------|---------------------|----------------------------|------------------|------------|-----------------------|-------|-------|
| 1 | Selena               | R    |      | Autorizada                          | ►ntregada                  |                        | 7                          | 7                   | 7                          | 6                | 6          | 6                     |       |       |
| 2 | Brian 🖪              | R    | B    | Autorizada                          | Volver a Para uto          | Pror 🗸                 | EP                         | 8                   | 6                          | 6                | 6          | 6                     |       |       |
|   |                      |      |      | Estado actua                        | al Actualiza               | r estado               | Libre                      | ta                  | V                          | For              | Len        | Len                   | Edu   | Mar   |
|   |                      |      |      | Autorizada                          | Entrega                    | ada 🗸                  | Pro                        | Jua                 | rda                        | r los            | 7<br>S     | 7                     | 6     | 6     |
|   |                      |      |      | Autorizada                          |                            | ~                      | Pr                         | Cui                 |                            | :P               | 6          | 6                     | б     | 6     |
|   |                      |      |      |                                     |                            | Gua                    | ırdar f                    |                     | Entre                      | egar l           | ibreta     | ns 🖬                  | Libre | eta 🛎 |

Cuando varias libretas estén Autorizadas, podrá tildarlas en la columna **Descargar libretas** para:

- 1. Entregarlas haciendo clic en el botón Entregar Libretas.
- 2. Descargarlas en su PC haciendo clic en el botón Libreta.

|   | 05 de sec                 | . 2 | 3 de | dic | / Diss Hilbiles   | 47                | D. LENCERA -           | Mana               | na - ind    | epenaie                  | aus.             |                          |          | *               | 200       | 14        |                         |            | •              | Pen         | 81            |                      |
|---|---------------------------|-----|------|-----|-------------------|-------------------|------------------------|--------------------|-------------|--------------------------|------------------|--------------------------|----------|-----------------|-----------|-----------|-------------------------|------------|----------------|-------------|---------------|----------------------|
|   | ähamao                    |     |      | Ver | Ertado actual     | Artualizar estado | Texto Final<br>Libreta | Lengus p Limestura | Maternatica | Lengus Extravjera (Franc | Education Fisica | Construcción de Cladisde | Quintina | <b>Fisturia</b> | Geografia | Secolugie | Ciencias de la Comunica | Pairologia | Pendientes     | Integración | disersistens. | Descargar<br>Libreta |
| 1 | Nambra del<br>estudiante  |     |      | 6   | Autorizada        | ×                 | Po v                   |                    |             |                          |                  |                          |          |                 |           |           |                         |            |                |             |               |                      |
| 2 | Namère del<br>estudiante  | 0   |      | 8   | Autorizada        | ×                 | Po w                   | 69                 | 1.0         | EP.                      | £*               | 1.1                      | EP.      | P               |           | U*        | υ                       | 7          | 4              |             | T             |                      |
| 1 | Nombre del<br>recultante  | ۵   |      | 6   | Para<br>Autoribar | ×                 | v                      | EP.                | 59          | EP.                      | EP.              |                          | EP.      | 52              |           | EP.       | th.                     |            | ъ              |             |               |                      |
| 4 | Mandare del<br>estudiante | 0   |      | 8   | Para<br>Autoripar | ×                 | •                      |                    | 52          |                          | 8*               | 12                       | D.       | 1.0             |           |           | 19                      | P          | B <sub>0</sub> |             |               |                      |
|   |                           |     |      |     | Guarda            | r 🗃 🛛 En          | tregar lii             | bret               | as F        |                          | LI               | bret                     | a ±      | Π               | Pla       | nilla     | ±                       | T          | Plar           | nilla .     | Anu           | al 🛎                 |

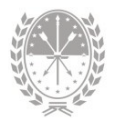

Para obtener un archivo en formato PDF de las **calificaciones registradas** de los/las estudiantes del curso seleccionado tendrá las siguientes opciones:

- → Haciendo clic en el botón Planilla → obtendrá las calificaciones registradas del período seleccionado.
- → Haciendo clic en el botón Planilla anual → obtendrá las calificaciones definitivas, es decir aquellas que van a formar parte del Título. Si el/la estudiante tiene todas las materias aprobadas el sistema nos mostrará el promedio anual, excepto si tiene cargado en alguna materia las opciones "Exceptuado" o "Sin Calificación".

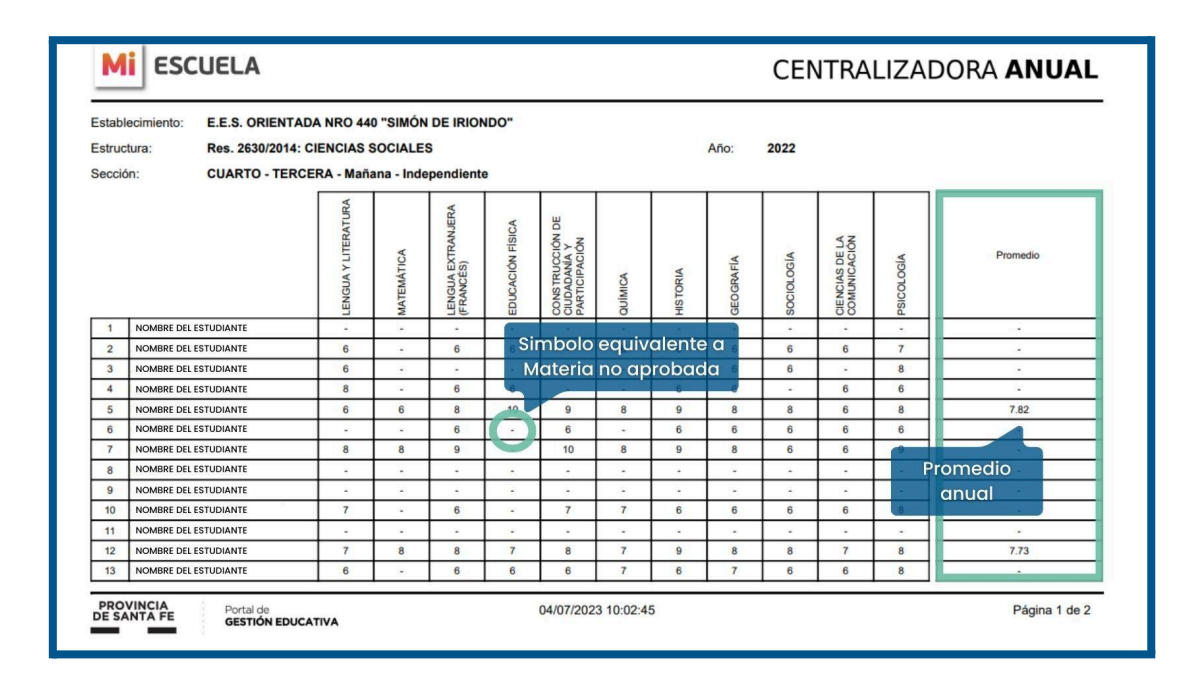

## Materias previas

En la columna **Pendientes** podrá visualizar la cantidad de materias pendientes para un/a estudiante.

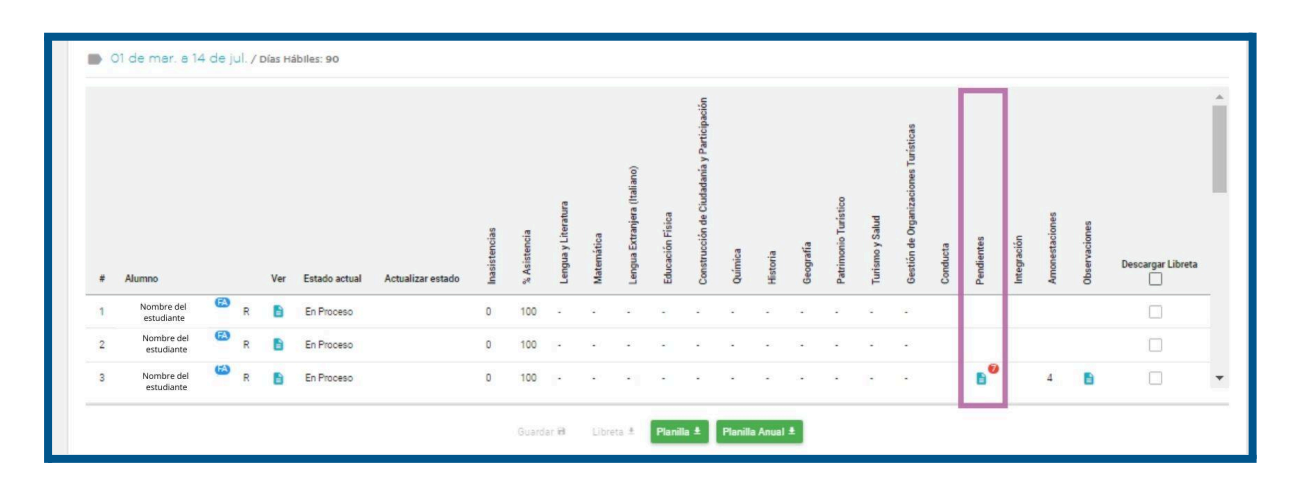

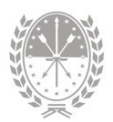

→ Si visualiza en color gris ╘ se debe a que presenta 1 o 2 materias previas.

→ Si visualiza en color rojo ᅝ se debe a que presenta más de 2 materias previas.

Haciendo clic en el número de materias pendientes, podrá visualizar las materias que el estudiante tiene como materias previas.

| ✓ Materias pendientes                             |              | ×                  |
|---------------------------------------------------|--------------|--------------------|
|                                                   |              |                    |
|                                                   |              |                    |
| Materia                                           | Calificación | Fecha de<br>exámen |
| BIOLOGÍA (PRIMERO)                                |              |                    |
| EDUCACIÓN ARTÍSTICA (ARTES VISUALES)<br>(SEGUNDO) |              |                    |
| EDUCACIÓN FÍSICA (SEGUNDO)                        |              |                    |
| FÍSICO-QUÍMICA (SEGUNDO)                          |              |                    |
| FORMACIÓN ÉTICA Y CIUDADANA (SEGUNDO              | )            |                    |
| MATEMÁTICA (SEGUNDO)                              | 7 (Siete)    | 04/07/2023         |
| MATEMÁTICA (TERCERO)                              |              |                    |
|                                                   | Materia      |                    |
|                                                   | Aprobada     |                    |
|                                                   |              | Cerrar 🗙           |

- Sin Calificación Registrada: En éste caso aún se encuentran pendientes, ya que no presentan calificación y fecha de exámen.
- Con Calificación Registrada: En éste caso ya no se encuentra pendiente la materia, presenta calificación y fecha de exámen.

## 2.3. Informes

Desde el menú Libreta Digital opción Informes podrá obtener archivos en formato PDF O EXCEL de acta volante de materias previas o de estudiantes regulares e informes de calificaciones, de estados de libretas, entre otros.

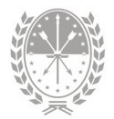

| Mi ESCUELA                                                       |                                                                         |                                                                                                    | <b>≜</b> ® □ Ⅲ <b>⊥</b> |
|------------------------------------------------------------------|-------------------------------------------------------------------------|----------------------------------------------------------------------------------------------------|-------------------------|
| E.E.S. Orientada Nro 330 'Repú<br>330 - 2090330 - 8202543-00     |                                                                         | <u>í</u>                                                                                                    |                         |
| tu<br>↑ Inicio<br>↑ Mis Privilegios<br>↓ Calendario Escolar      |                                                                         | E.E.S. Orientada Nro 330 "República de Grecia"<br>Cód. Jurisdiccional: 2090330 / CUE: 8202543-00<br>Avenida San Martín 2050, Granadero Balgorria                                                                                   |                         |
| <ul> <li>Libreta Digital</li> <li>Gestión de Libretas</li> </ul> | <ul> <li>Información General</li> <li>Autoridades</li> </ul>            |                                                                                                    | +                       |
| Informes                                                         | Oferta Educativa                                                        | 698         10         20           Alumos         Secciones         Agentes           Datos al 30/04/2021         Datos al 30/04/2021         Datos Al 30/04/2021           Fuente DOIEE         Fuente DOIEE         Fuente SARH | +                       |
|                                                                  | MI ESCUELA<br>V1.074<br>SNAPSHOT                                        | Informes<br>Calificaciones Materias Libreta -                                                                                                    | <b>≜</b> ⁰ ∷ ⊞ .        |
| E.E.<br>330                                                      | E.S. Orientada Nro 330 "Repú<br>0 - 2090330 - 8202543-00<br>1<br>Inicio | Menú<br>horizontal                                                                                                    | ORME DEL MENÚ           |
| 6                                                                | Mis Privilegios                                                         |                                                                                                    |                         |

## Menú Calificaciones

## • Opción Libro Anual

Podrá visualizar las calificaciones de todos los períodos del ciclo lectivo seleccionado y las calificaciones definitivas con la fecha de aprobación.

Para descargar el informe del Libro Anual primero deberá **filtrar** por estructura curricular, sección y ciclo lectivo. Luego tildar el/la o los/as estudiante/s que correspondan y hacer clic en el botón **Descargar**. Obtendrá un archivo en formato PDF o XLS.

| Informes                                                                                 |                                                   |                        | <b>≜</b> ⁰ ⊡ ⊞ | ÷ |
|------------------------------------------------------------------------------------------|---------------------------------------------------|------------------------|----------------|---|
| Calificaciones ← Materias ← Libreta<br>→ Libro Anual<br>Res. 2630/2014: Economía y Adm ← | Sección:<br>Tercero - D - Tarde - Independiente 🗸 | Ciclo Lectivo:<br>2022 | Filtros        | ĺ |
| Libro anual     Apellido                                                                 | Nombres                                           | Documento              | Descargar 👻    |   |
|                                                                                          | Sebastian                                         | _                      |                |   |
| Listado de estudiantes                                                                   | Quimey 31 Registros                               |                        | _              |   |

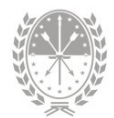

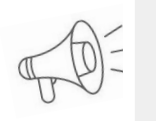

Importante: En este informe sólo se incluyen las materias que fueron configuradas para que se visualicen en la libreta.

| MI ESCUELA                                                                                                    |                                                                             | I                                                                                   | _IBF                                                                                                    | RO A                                                                                    | NUA    | LD   | e ca                                                                                          | LIFICACIO                                                                                                    | NES |
|----------------------------------------------------------------------------------------------------|-----------------------------------------------------------------------------|-------------------------------------------------------------------------------------|----------------------------------------------------------------------------------------------------|-----------------------------------------------------------------------------------------|--------|------|-----------------------------------------------------------------------------------------------|----------------------------------------------------------------------------------------------------|-----|
| Establecimiento: E.E.S. Orientada Nro<br>Estructura: Res. 2630/2014: Economía<br>Sección: Tercero D Tarde<br>Ciclo Lectivo: 2023                                                                                                    | o 330 "Rep<br>a y Admini                                                    | oública                                                                             | a de G<br>ón                                                                                                    | recia"                                                                                  |        |      |                                                                                               |                                                                                                    |     |
| Apellido y nombres Marcos                                                                                                    |                                                                             |                                                                                     |                                                                                                    |                                                                                         |        |      |                                                                                               | DNI Nº de d                                                                                                    | ni  |
| Fecha de nacimiento 3/03/2006                                                                                                    | L                                                                           | UGAR                                                                                | Rosa                                                                                                    | rio                                                                                     |        |      |                                                                                               | L                                                                                                    | F   |
|                                                                                                    |                                                                             |                                                                                     |                                                                                                    |                                                                                         |        |      |                                                                                               |                                                                                                    |     |
|                                                                                                    | UNI                                                                         | DAD CU                                                                              | IRRICU                                                                                                    | LAR                                                                                     |        |      |                                                                                               |                                                                                                    |     |
| UNIDAD CURRICULAR                                                                                                    | UNI<br>1º                                                                   | DAD CU                                                                              |                                                                                                    | LAR                                                                                     | Diciem | Feb. | Definiti                                                                                      | Observaciones                                                                                                    |     |
| UNIDAD CURRICULAR                                                                                                    | UN<br>1°<br>4                                                               | DAD CU<br>2º<br>6                                                                   | IRRICUI                                                                                                    | Final                                                                                   | Diciem | Feb. | Definiti<br>8                                                                                 | Observaciones<br>23/12/2022                                                                                                    |     |
| UNIDAD CURRICULAR<br>LENGUA Y LITERATURA<br>MATEMÁTICA                                                                                                    | UNI<br>1°<br>4<br>8                                                         | DAD CL<br>2º<br>6<br>9                                                              | RRICUI                                                                                                    | AR<br>Final<br>8<br>9                                                                   | Diciem | Feb. | Definiti<br>8<br>9                                                                            | Observaciones<br>23/12/2022<br>23/12/2022                                                                                                    |     |
| UNIDAD CURRICULAR<br>LENGUA Y LITERATURA<br>MATEMÁTICA<br>LENGUA EXTRANJERA (FRANCÉS)                                                                                                    | UN<br>1°<br>4<br>8<br>NC                                                    | DAD CL<br>2°<br>6<br>9<br>NC                                                        | IRRICUI<br>3º<br>7<br>9<br>NC                                                                                         | AR<br>Final<br>8<br>9<br>NC                                                             | Diciem | Feb. | Definiti<br>8<br>9                                                                            | Observaciones<br>23/12/2022<br>23/12/2022                                                                                                    |     |
| UNIDAD CURRICULAR<br>LENGUA Y LITERATURA<br>MATEMÁTICA<br>LENGUA EXTRANJERA (FRANCÉS)<br>LENGUA EXTRANJERA (INGLÉS)                                                                                                    | UNI<br>1º<br>4<br>8<br>NC<br>8                                              | DAD CU<br>2º<br>6<br>9<br>NC<br>8                                                   | IRRICUI<br>3º<br>7<br>9<br>NC<br>9                                                                                    | Final<br>8<br>9<br>NC<br>8                                                              | Diciem | Feb. | Definiti<br>8<br>9<br>8                                                                       | Observaciones<br>23/12/2022<br>23/12/2022<br>23/12/2022                                                                                                   |     |
| UNIDAD CURRICULAR<br>LENGUA Y LITERATURA<br>MATEMÁTICA<br>LENGUA EXTRANJERA (FRANCÉS)<br>LENGUA EXTRANJERA (INGLÉS)<br>EDUCACIÓN FÍSICA                                                                                                    | UN<br>1º<br>4<br>8<br>NC<br>8<br>8                                          | DAD CU<br>2°<br>6<br>9<br>NC<br>8<br>9                                              | IRRICU<br>3°<br>7<br>9<br>NC<br>9<br>9                                                                                | AR<br>Final<br>8<br>9<br>NC<br>8<br>8                                                   | Diciem | Feb. | Definiti<br>8<br>9<br>8<br>8<br>8                                                             | Observaciones<br>23/12/2022<br>23/12/2022<br>23/12/2022<br>23/12/2022<br>23/12/2022                                                                       |     |
| UNIDAD CURRICULAR<br>LENGUA Y LITERATURA<br>MATEMÁTICA<br>LENGUA EXTRANJERA (FRANCÉS)<br>LENGUA EXTRANJERA (INGLÉS)<br>EDUCACIÓN FÍSICA<br>CONSTRUCCIÓN DE CIUDADANIA E<br>IDENTIDAD                                                                       | UNI<br>1º<br>4<br>8<br>NC<br>8<br>8<br>8<br>4                               | DAD CL<br>2º<br>6<br>9<br>NC<br>8<br>9<br>8                                         | IRRICUI<br>3º<br>7<br>9<br>NC<br>9<br>9<br>9                                                                          | AR<br>Final<br>8<br>9<br>NC<br>8<br>8<br>8<br>7                                         | Diciem | Feb. | Definiti<br>8<br>9<br>8<br>8<br>8<br>7                                                        | Observaciones<br>23/12/2022<br>23/12/2022<br>23/12/2022<br>23/12/2022<br>23/12/2022<br>23/12/2022                                                         |     |
| UNIDAD CURRICULAR<br>LENGUA Y LITERATURA<br>MATEMÁTICA<br>LENGUA EXTRANJERA (FRANCÉS)<br>LENGUA EXTRANJERA (INGLÉS)<br>EDUCACIÓN FÍSICA<br>CONSTRUCCIÓN DE CIUDADANIA E<br>IDENTIDAD<br>FÍSICA                                                             | UNI<br>1º<br>4<br>8<br>NC<br>8<br>8<br>4<br>4<br>8                          | DAD CU<br>2°<br>6<br>9<br>NC<br>8<br>9<br>8<br>9<br>8                               | IRRICUI<br>3º<br>7<br>9<br>NC<br>9<br>9<br>9<br>9                                                                     | AR<br>Final<br>8<br>9<br>NC<br>8<br>8<br>8<br>7<br>8                                    | Diciem | Feb. | Definiti<br>8<br>9<br>8<br>8<br>7<br>8                                                        | Observaciones<br>23/12/2022<br>23/12/2022<br>23/12/2022<br>23/12/2022<br>23/12/2022<br>23/12/2022<br>23/12/2022                                           |     |
| UNIDAD CURRICULAR<br>LENGUA Y LITERATURA<br>MATEMÁTICA<br>LENGUA EXTRANJERA (FRANCÉS)<br>LENGUA EXTRANJERA (INGLÉS)<br>EDUCACIÓN FÍSICA<br>CONSTRUCCION DE CIUDADANIA E<br>IDENTIDAD<br>FÍSICA<br>HISTORIA                                                 | UNI<br>1°<br>4<br>8<br>NC<br>8<br>8<br>4<br>4<br>8<br>6                     | DAD CL<br>2°<br>6<br>9<br>NC<br>8<br>9<br>8<br>9<br>8<br>9<br>7                     | RRICUI<br>3°<br>7<br>9<br>NC<br>9<br>9<br>9<br>9<br>9<br>10<br>8                                                      | AR<br>Final<br>8<br>9<br>NC<br>8<br>8<br>8<br>7<br>8<br>7                               |        | Feb. | Definiti<br>8<br>9<br>8<br>8<br>8<br>7<br>8<br>7                                              | Observaciones<br>23/12/2022<br>23/12/2022<br>23/12/2022<br>23/12/2022<br>23/12/2022<br>23/12/2022<br>23/12/2022<br>23/12/2022                             |     |
| UNIDAD CURRICULAR<br>LENGUA Y LITERATURA<br>MATEMÁTICA<br>LENGUA EXTRANJERA (FRANCÉS)<br>LENGUA EXTRANJERA (INGLÉS)<br>EDUCACIÓN FÍSICA<br>CONSTRUCCION DE CIUDADANIA E<br>IDENTIDAD<br>FÍSICA<br>HISTORIA<br>GEOGRAFÍA                                    | UNI<br>1º<br>4<br>8<br>NC<br>8<br>8<br>4<br>8<br>6<br>6<br>6                | DAD CU<br>2º<br>6<br>9<br>NC<br>8<br>9<br>8<br>9<br>8<br>9<br>7<br>8                | RRICUI           3°           7           9           NC           9           9           10           8           6 | AR<br>Final<br>8<br>9<br>NC<br>8<br>8<br>8<br>7<br>8<br>7<br>7<br>7                     |        | Feb. | Definiti<br>8<br>9<br>8<br>8<br>8<br>7<br>8<br>7<br>7<br>7<br>7                               | Observaciones<br>23/12/2022<br>23/12/2022<br>23/12/2022<br>23/12/2022<br>23/12/2022<br>23/12/2022<br>23/12/2022<br>23/12/2022<br>23/12/2022               |     |
| UNIDAD CURRICULAR<br>LENGUA Y LITERATURA<br>MATEMÁTICA<br>LENGUA EXTRANJERA (FRANCÉS)<br>LENGUA EXTRANJERA (INGLÉS)<br>EDUCACIÓN FÍSICA<br>CONSTRUCCION DE CIUDADANIA E<br>IDENTIDAD<br>FÍSICA<br>HISTORIA<br>GEOGRAFÍA<br>BIOLOGÍA                        | UNI<br>1º<br>4<br>8<br>NC<br>8<br>8<br>4<br>4<br>8<br>6<br>6<br>6<br>6      | DAD CU<br>2°<br>6<br>9<br>NC<br>8<br>9<br>8<br>9<br>7<br>8<br>9<br>7<br>8<br>6      | IRRICUI<br>3º<br>7<br>9<br>NC<br>9<br>9<br>9<br>10<br>8<br>6<br>6                                                     | AR<br>Final<br>8<br>9<br>NC<br>8<br>8<br>8<br>7<br>7<br>8<br>7<br>7<br>8                |        | Feb. | Definiti<br>8<br>9<br>8<br>8<br>7<br>8<br>7<br>8<br>7<br>7<br>8                               | Observaciones<br>23/12/2022<br>23/12/2022<br>23/12/2022<br>23/12/2022<br>23/12/2022<br>23/12/2022<br>23/12/2022<br>23/12/2022<br>23/12/2022               |     |
| UNIDAD CURRICULAR<br>LENGUA Y LITERATURA<br>MATEMÁTICA<br>LENGUA EXTRANJERA (FRANCÉS)<br>LENGUA EXTRANJERA (INGLÉS)<br>EDUCACIÓN FÍSICA<br>CONSTRUCCIÓN DE CIUDADANIA E<br>IDENTIDAD<br>FÍSICA<br>HISTORIA<br>GEOGRAFÍA<br>BIOLOGÍA<br>EDUCACIÓN ARTÍSTICA | UNI<br>1°<br>4<br>8<br>NC<br>8<br>8<br>4<br>4<br>8<br>6<br>6<br>6<br>6<br>5 | DAD CU<br>2°<br>6<br>9<br>NC<br>8<br>9<br>8<br>9<br>7<br>8<br>9<br>7<br>8<br>6<br>9 | IRRICUI<br>3º<br>7<br>9<br>NC<br>9<br>9<br>9<br>10<br>8<br>6<br>6<br>10                                               | AR<br>Final<br>8<br>9<br>NC<br>8<br>8<br>7<br>7<br>8<br>7<br>8<br>8<br>7<br>8<br>8<br>8 | Diciem | Feb. | Definiti<br>8<br>9<br>8<br>8<br>7<br>8<br>7<br>7<br>8<br>7<br>8<br>7<br>8<br>8<br>8<br>8<br>8 | Observaciones<br>23/12/2022<br>23/12/2022<br>23/12/2022<br>23/12/2022<br>23/12/2022<br>23/12/2022<br>23/12/2022<br>23/12/2022<br>23/12/2022<br>23/12/2022 |     |

## Menú Materias

Es posible obtener las **actas volantes de Alumnos Regulares y Materias Previas**, también **informes** de materias adeudadas por estudiantes regulares y de aquellos que han finalizado el cursado.

## Para recordar:

- → En el módulo Gestión de Carreras de SIGAEWEB se visualizan las ofertas educativas vigentes y las no vigentes.
- → Las calificaciones de materias previas en Estructuras Curriculares Vigentes se cargan en el sistema MiESCUELA.
- → En caso de no visualizar la materia previa, se deberá corroborar que la materia tenga una calificación desaprobada y que la misma corresponda a un ciclo lectivo posterior a la implementación del sistema ESCUELA.
- → El procedimiento para registrar calificaciones de materias previas en Estructuras Curriculares No Vigentes será el que venían realizando antes de la implementación del sistema MiESCUELA, es decir en el sistema SIGAEWEB.

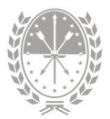

| Búsqueda           440 - E.E.S. ORIENTADA NRO 440 "SIMÓN DE IRIONDO" - 2250440 - 8201859 - 00 -       |                                |
|----------------------------------------------------------------------------------------------------|--------------------------------|
| Estructura curricular ¢                                                                               |                                |
| CICLO BÁSICO - Res. 2630/2014                                                                         | Estructuras vigentes           |
| Res. 2630/2014: ARTE - ARTES VISUALES                                                                 |                                |
| Res. 2630/2014: CIENCIAS NATURALES                                                                    | Las <b>materias previas</b> se |
| Res. 2630/2014: CIENCIAS SOCIALES                                                                     | cargan en <b>MiESCUELA</b>     |
| Res. 2630/2014: ECONOMÍA Y ADMINISTRACIÓN                                                             | Ŭ                              |
| Res. 2630/2014: TURISMO                                                                               |                                |
| CICLO BÁSICO - (NO VIGENTE)                                                                           | Estructuras NO vigentes        |
| CIENCIAS NATURALES Noche - (NO VIGENTE)                                                               |                                |
| ECONOMÍA Y GESTIÓN DE LAS ORGANIZACIONES Noche - (NO VIGENTE)                                         | Las <b>materias previas</b> se |
| COMUNICACIÓN, ARTE Y DISEÑO ARTICULA CON DIFUSION DE SERVICIOS<br>PARA EL TIEMPO LIBRE - (NO VIGENTE) | cargan en <b>SIGAEWEB</b>      |

## • Opción Previas

En este informe de visualizarán las materias previas, es decir, las materias que no se hayan aprobado una vez finalizado el ciclo lectivo

Una materia es previa si finalizado el ciclo lectivo el/la estudiante no la aprueba y es promocionado al ciclo lectivo siguiente en el sistema SIGAEWEB.

| Informes                          |                                                                                                    |                               |                 | <b>A</b>                | • ፡፡ ፡፡     | • |
|-----------------------------------|----------------------------------------------------------------------------------------------------|-------------------------------|-----------------|-------------------------|-------------|---|
| Calificaciones - M                | laterias  ← Libreta  ←                                                                                                    |                               |                 |                         |             |   |
| Estructura:<br>Res. 2630/2014: Ci | <ul> <li>&gt; Previas</li> <li>&gt; Previas Alumnos Regula</li> <li>&gt; Alumnos que Adeudan I</li> <li>&gt; Acta Volante Alumnos F</li> </ul> | ares<br>Materias<br>Regulares | Mater<br>✓ Leng | ia:<br>gua y Literatura | Descargar 🛓 | ~ |
| Documer                           | nto Apellido                                                                                                    | Nombres                       | Ciclo Lectivo   | Seccion                 |             |   |
|                                   | Apellido del estudiante                                                                                                    | Nombre del estudiante         | 2019            | Quinta - M              |             |   |
| DNI                               | Apellido del estudiante                                                                                                    | Nombre del estudiante         | 2020            | Quinta - M              |             |   |
|                                   | Apellido del estudiante                                                                                                    | Nombre del estudiante         | 2020            | Quinta - M              |             |   |

Para descargar el acta volante de materias previas primero deberá **filtrar** por oferta educativa, año de estudio, materia. Luego tildar los/as estudiantes que se incluirán en el acta y hacer clic en el botón **Descargar**. Obtendrá un archivo en formato PDF

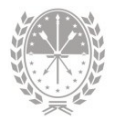

| Informes                   |                    |                         |                           |               |               | ♠ <sup>0</sup> □ Ⅲ 2 |
|----------------------------|--------------------|-------------------------|---------------------------|---------------|---------------|----------------------|
| Calificacion               | es - Materias -    | Libreta 🗸               |                           |               |               |                      |
| Estructura:<br>Res. 2630/2 | 014: Ciencias Natu | rales 🗸                 | uño de estudio:<br>Cuarto | ✓ Materi      | a:<br>emática | ~                    |
| BII Ma                     | terias previas     | - Acta volante          |                           |               |               | Descargar 🛓          |
|                            | Documento          | Apellido                | Nombres                   | Ciclo Lectivo | Seccion       |                      |
|                            | DNI                | Apellido del estudiante | Nombres del estudiante    | 2022          | Quinta - M    |                      |
|                            | DNI                | Apellido del estudiante | Nombres del estudiante    | 2018          | Segunda - N   |                      |
|                            | DNI                | Apellido del estudiante | Nombres del estudiante    | 2021          | Sexta - M     |                      |
|                            | DNI                | Apellido del estudiante | Nombres del estudiante    | 2021          | Sexta - M     |                      |
|                            | DNI                | Apellido del estudiante | Nombres del estudiante    | 2021          | Sexta - M     |                      |
|                            | DNI                | Apellido del estudiante | Nombres del estudiante    | 2021          | Sexta - M     |                      |
|                            | DNI                | Apellido del estudiante | Nombres del estudiante    | 2022          | Segunda - N   |                      |
|                            |                    |                         | 15 Registros              |               |               |                      |

#### • Opción Previas alumnos regulares

Para descargar el informe de estudiantes que se encuentran cursando en su establecimiento que adeudan materias de otros años de estudio primero deberá filtrar por oferta educativa y sección. Hacer clic en el botón **Descargar**. Obtendrá un archivo en formato PDF o XLS

| nformes                          |                                                                                                    |                                   | <b>≜</b> ⁰ ⊡ ∃                                           |   |
|----------------------------------|----------------------------------------------------------------------------------------------------|-----------------------------------|----------------------------------------------------------|---|
| Calificaciones •                 | Materias                                                                                                    |                                   |                                                          |   |
| Estructura:<br>Res. 2630/2014: A | <ul> <li>&gt; Previas</li> <li>&gt; Previas Alumnos Regulares</li> <li>&gt; Alumnos que Adeudan Materias</li> <li>&gt; Acta Volante Alumnos Regulares</li> </ul> | Sección:<br>Quinto - CUARTA - Mai | ñana - Independiente<br>Descargar 🕶                      | • |
| Documento                        | Apellido                                                                                                    | Nombres                           | Previas                                                  |   |
| DNI                              | Apellido del estudiante                                                                                                    | Nombre del estudiante             | Lengua Extranjera (Italiano)<br>(Segundo)                |   |
| DNI                              | Apellido del estudiante                                                                                                    | Nombre del estudiante             | Matemática (Cuarto)                                      |   |
| DNI                              | Apellido del estudiante                                                                                                    | Nombre del estudiante             | Matemática (Primero)                                     |   |
| DNI                              | Apellido del estudiante                                                                                                    | Nombre del estudiante             | Lenguaje Artístico<br>Complementario: Música<br>(Cuarto) |   |

## • Opción Alumnos que adeudan materias

Este informe corresponde a estudiantes que han finalizado el cursado en su establecimiento y adeudan materias. En el sistema SIGAEWEB deben tener registrado el movimiento **Adeuda Materias**.

Para descargar primero deberá **filtrar** por oferta educativa y ciclo lectivo. Hacer clic en el botón **Descargar**. Obtendrá un archivo en formato PDF o XLS.

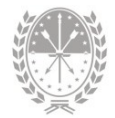

| Informes                          |                                                                                                    |                       |   |                      |                     |                   | ¢0             | 0       |   | • |
|-----------------------------------|----------------------------------------------------------------------------------------------------|-----------------------|---|----------------------|---------------------|-------------------|----------------|---------|---|---|
| Calificaciones - M                | aterias - Libreta -                                                                                                    |                       |   |                      |                     |                   |                |         |   | Í |
| Estructura:<br>Res. 2630/2014: Ci | <ul> <li>&gt; Previas</li> <li>&gt; Previas Alumnos Regulares</li> <li>&gt; Alumnos que Adeudan Materias</li> <li>&gt; Acta Volante Alumnos Regulares</li> </ul> |                       | ¥ | Ciclo Lectiv<br>2022 | vo:                 |                   | Desc           | argar • | ř |   |
| Documento                         | Apellido                                                                                                    | Nombres               |   | Ρ                    | revias              |                   |                |         |   |   |
| DNI                               | Apellido del estudiante                                                                                                    | Nombre del estudiante |   | E                    | ducació             | ón Físi           | ca (Cua        | rto)    |   |   |
| DNI                               | Apellido del estudiante                                                                                                    | Nombre del estudiante |   | C<br>L               | Drientac<br>aborale | ión en<br>s (Quir | Contex<br>nto) | tos     |   |   |
| DNI                               | Apellido del estudiante                                                                                                    | Nombre del estudiante |   | 1 H                  | listoria            | (Quinte           | 0)             |         |   |   |

## • Opción Acta Volante Alumnos Regulares

Para descargar el acta volante de alumnos regulares primero deberá filtrar por oferta educativa, año de estudio, materia, ciclo lectivo, período. Luego tildar los/as estudiantes que se incluirán en el acta y hacer clic en el botón Descargar. Obtendrá un archivo en formato PDF.

| Informes                          |                                                                                                    |                       |                        | <b>≜</b> ⁰ ⊡ ⊞                                                               | :   |
|-----------------------------------|----------------------------------------------------------------------------------------------------|-----------------------|------------------------|------------------------------------------------------------------------------|-----|
| Calificaciones - M                | aterias → Libreta →                                                                                                    |                       |                        |                                                                              | i   |
| Estructura:<br>Res. 2630/2014: Ec | <ul> <li>&gt; Previas</li> <li>&gt; Previas Alumnos Regulares</li> <li>&gt; Alumnos que Adeudan Materias</li> <li>&gt; Acta Volante Alumnos Regulares</li> </ul> | ✓ Historia            | Ciclo Lectivo:<br>2022 | <ul> <li>Período:</li> <li>✓ Febrero-Marzo ✓</li> <li>Descargar ≛</li> </ul> |     |
| Documen                           | to Apellido                                                                                                    | Nombres               | Condición              | Sección                                                                      |     |
|                                   | Apellido del estudiante                                                                                                    | Nombre del estudiante |                        | Primera - N                                                                  |     |
|                                   | Apellido del estudiante                                                                                                    | Nombre del estudiante |                        | Primera - M                                                                  | - 1 |
| DNI DNI                           | Apellido del estudiante                                                                                                    | Nombre del estudiante |                        | Primera - N                                                                  |     |
| DNI DNI                           | Apellido del estudiante                                                                                                    | Nombre del estudiante |                        | Primera - N                                                                  |     |
| DNI                               | Apellido del estudiante                                                                                                    | Nombre del estudiante |                        | Primera - N                                                                  |     |

## Menú Libreta

## • Opción Estados

Este informe permite descargar los estados en que se encuentran las libretas. Primero deberá **filtrar** por estructura curricular, sección, ciclo lectivo y período. Luego hacer clic en el botón **Descargar**. Obtendrá un archivo en formato PDF o XLS.

Además podrá visualizar el familiar que se notificó y la fecha.

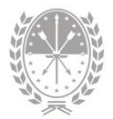

| nformes                            |                          |                            |                                    |                           | <b>≜</b> <sup>0</sup> | C 1     | • |
|------------------------------------|--------------------------|----------------------------|------------------------------------|---------------------------|-----------------------|---------|---|
| Calificaciones - M                 | laterias → Libreta →     |                            |                                    |                           |                       |         |   |
| Estructura:<br>Res. 2630/2014: Cie | ncias 👻 Tercero          | dos<br>- SEXTA - Mañana 🖌  | Ciclo Lectivo:<br>2022             | <ul><li>✓ 2° Tr</li></ul> | o:<br>imestre         |         | • |
| Ell Estados                        | por Sección              |                            |                                    |                           | Desca                 | argar + |   |
| Apellido                           | Nombres                  | Estado Libreta             | Familiar                           | Notificacion              | Fecha Le              | ectura  |   |
| Apellido del<br>estudiante         | Nombre del<br>estudiante | Autorizada (17-oct-<br>22) |                                    |                           |                       |         |   |
| Apellido del<br>estudiante         | Nombre del<br>estudiante | Notificada (19-oct-<br>22) | Nombre del<br>familiar<br>adherido | Libreta<br>Publicada      | 19/10/20              | )22     |   |
| Apellido del<br>estudiante         | Nombre del<br>estudiante | Autorizada (17-oct-<br>22) |                                    |                           |                       |         |   |

# 3. Menú Alumnos

A continuación se detallará cada una de las **opciones específicas** que tiene disponible el usuario con rol Registrador de Libretas dentro del **menú horizontal**:

## Menú Materias

## • Opción Materias Previas

Podrá agregar, eliminar y modificar información de las materias previas. También se pueden visualizar las materias previas aprobadas en turnos extraordinarios.

| Materias*<br>Calificacion<br>Materias Pr | Proyecto de Inclusión 👻          |           |                                     |                  |             |                    |                 |           |
|------------------------------------------|----------------------------------|-----------|-------------------------------------|------------------|-------------|--------------------|-----------------|-----------|
| Mater                                    | ias previas                      | 1         |                                     |                  | Ma<br>pen   | iterias<br>dientes |                 | Agregar + |
| Ciclo lectivo                            | Estructura                       |           | Año                                 | Materia          |             |                    | Exámenes        | Eliminar  |
| 2020                                     | Ciclo Básico - Res.              | 2630/2014 | Segundo                             | Educación Física |             | 1                  | Ver             | • 1       |
| 2020                                     | Ciclo Básico - Res.              | 2630/2014 | Segundo                             | Físico-química   |             | - 1                | Ver             | •         |
| Mater                                    | rias aprobadas en                | turnos ex | traordinarios                       | Mat<br>apro      | eria<br>bad | s<br>as            |                 |           |
| Ciclo<br>lectivo                         | Estructura                       | Año       | Materia                             | Libro            | Folio       | Calificación       | Fecha<br>examen | Exámenes  |
| 2020                                     | Ciclo Básico - Res.<br>2630/2014 | Segundo   | Educación Artística (/<br>Visuales) | Artes            |             | 7 (Siete)          | 22/06/2023      | Ver       |

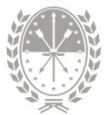

## ¿Cómo agregar una materia previa?

Para agregar una materia previa deberá hacer clic en el botón Agregar +

| lo lectivo | Estructura       | Año  | Materia | Exámenes Eliminar |
|------------|------------------|------|---------|-------------------|
|            | 🖌 Agregar previa |      | 1       | ×                 |
|            | Ciclo lectivo:   | 2022 | ~       | Datos a           |
|            | Estructura:      |      | ~       | completar         |
|            | Año:             |      | ~       |                   |
|            | Materia:         |      | ~       |                   |

| Ciclo lectivo | • Debe ser anterior al ciclo lectivo de la <b>inscripción inicial</b><br>en su establecimiento.                                      |
|---------------|----------------------------------------------------------------------------------------------------|
| Estructura    | • Estructura curricular, se corresponde con las ofertas educativas de su establecimiento.                                            |
| Año           | <ul> <li>El año de estudio, deberá ser anterior al año de estudio<br/>que presenta inscripción el estudiante.</li> </ul>             |
| Materia       | • Materia previa que se corresponde a la estructura curricular y al año de estudio seleccionados en <i>Estructura</i> y <i>Año</i> . |

Finalizada la carga hacer clic en el botón Guardar.

**Nota:** En el sistema SIGAEWEB módulo Matrícula Secciones, podrá visualizar la **inscripción inicial** de la siguiente manera:

## PROVINCIA DE SANTA FE MINISTERIO DE EDUCACIÓN

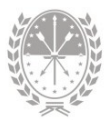

|        |                      | ocentes Observaciones |        |            |                   |
|--------|----------------------|-----------------------|--------|------------|-------------------|
| cio le | Ver s                | olo activos: 🗹 🛛 Alum | nos: 2 | 6 Opciones | •                 |
|        | Apellido y nombres ¢ | Tipo - Nº de Doc      | Sexo   | Fecha Baja | Movimiento        |
|        | DAVID                | DNI :                 | F      |            | Promoción Regular |
|        | ISIS                 | DNI :                 | F      |            | Poplitoncia       |
|        | JAZMIN               | DNI :                 | F      |            | Entrada           |
|        |                      |                       |        |            | Premoción Regular |
|        | MELANY               | DNI :                 | M      |            | Promoción Regular |

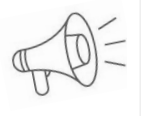

*Importante:* Sólo se podrán agregar materias previas en la inscripción inicial y no debe registrar movimientos posteriores por cambio de sección, promoción, etc.

#### Tener en cuenta:

- Sólo se podrán **agregar materias previas** a estudiantes de primer año o estudiantes que ingresen nuevos/as al establecimiento mediante un pase.
- Se visualizarán aquellas materias que en los sistemas SIGAEWEB o MI ESCUELA estén registradas como no aprobadas, según corresponda el año de implementación del sistema MIESCUELA.

## ¿Cómo registrar la calificación en una materia previa?

En el recuadro Materias previas columna Exámenes clic en el botón Ver, éste habilita la carga de la fecha en que el/la estudiante rindió y la nota.

- → Si la calificación es menor a seis (6) o Ausente, la materia seguirá figurando como pendiente.
- → Si la calificación es mayor o igual a seis (6), la materia pasa a la parte inferior de la pantalla Materias aprobadas en turnos extraordinarios, donde se visualizará la fecha de aprobación y el botón Ver. En éste último podrá visualizar el historial de exámenes para esa materia.

## ¿Cómo modificar o eliminar datos en una materia previa aprobada?

Si alguno de los datos registrados en la materia previa es incorrecto, podrá modificarlo o eliminarlo. Para hacerlo deberá hacer clic en el botón Ver. Visualizará las opciones para editar o eliminar, como se observa en la imagen a continuación:

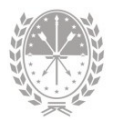

| ~        | Ver exámenes                                            |                                    |                              |                                      |                                                                       |                         |          | ×       |
|----------|---------------------------------------------------------|------------------------------------|------------------------------|--------------------------------------|-----------------------------------------------------------------------|-------------------------|----------|---------|
| 2        | 019 - Ciclo Básico - Res.                               | 2630/2014 - Se                     | egundo - Ma                  | atemática                            |                                                                       |                         |          |         |
|          | Fecha examen                                            | Libro                              | Folio                        | Nota                                 | Entregar a familiar                                                   | Editar                  | Eliminar |         |
|          | 15/07/2022                                              |                                    |                              | 7 (siete)                            | No                                                                    | 1                       | Ē        |         |
|          |                                                         |                                    |                              |                                      |                                                                       |                         |          |         |
|          |                                                         |                                    |                              |                                      |                                                                       |                         |          | ÷       |
| _        |                                                         |                                    |                              |                                      |                                                                       |                         |          |         |
| <b>P</b> | Es responsabilidad de los<br>otorgado por el Ministerio | s DIRECTIVOS es<br>o de Educación, | stablecer las<br>independien | fechas de exáme<br>temente de lo que | nes, debiendo cumplirse el Caleno<br>se permita en el Sistema "Mi Esc | dario Escolar<br>uela". | C        | errar 🗙 |

- → Haciendo clic en 🧹
- podrá modificar el registro de la materia previa.
- → Haciendo clic en
- podrá eliminar el registro de la materia previa.

Si corresponde modificar la calificación o la fecha de examen deberá:

- **1.** Eliminar el registro.
- 2. Repetir el procedimiento para cargar la materia previa nuevamente.

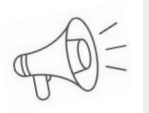

Importante: En caso de eliminar el registro aprobado de una materia en el recuadro 📕 Materias aprobadas en turnos extraordinarios volverá a estar disponible en el recuadro 📕 Materias previas

## Menú Proyecto de inclusión

Podrá trabajar en lo que respecta a la inclusión del estudiante. Es decir registrar los datos de la escuela especial con la que se integra y los conceptos que se evalúan en el proyecto de inclusión.

| Alumno - Datos Personales                                                                       | •• |  | ÷ |
|-------------------------------------------------------------------------------------------------|----|--|---|
| C Edgardo / DNI<br>2024 - Tercero - CUARTA - Mañana - Res. 2630/2014: Arte - Artes Visuales     |    |  | 1 |
| Información • Materias Proyecto de Inclusión • Comportamiento • Libreta Digital • Formularios • |    |  |   |
| Datos Personales evaluación de Concenter Inscripciones Activas                                  |    |  |   |

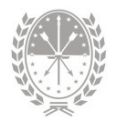

## • Opción Escuelas con las que integra

Podrá visualizar los datos registrados de integración del estudiante en el sistema MiESCUELA y en el recuadro Discapacidades la información correspondiente a la discapacidad del estudiante registrados en SIGAEWEB.

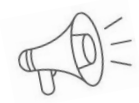

**Importante:** Si implementa el sistema MiESCUELA sólo deberán registrarse en dicho sistema. **No** debe registrarse la inclusión en el sistema SIGAEWEB.

## ¿Cómo registrar la integración del estudiante?

Deberá hacer clic en el botón Agregar + y completar la siguiente información:

| Fecha inicio | <ul> <li>Es la fecha que el/la estudiante inicia el proyecto de<br/>integración en su establecimiento.</li> </ul>                                                                          |
|--------------|----------------------------------------------------------------------------------------------------|
| Escuela      | <ul> <li>Escuela de educación especial con la que integra<br/>el/la estudiante.</li> <li>Buscar por alguno de los datos especificados.</li> <li>Seleccionar el que corresponda.</li> </ul> |
| Docente      | <ul><li>Docente integrador.</li><li>Buscar por DNI y sexo, luego seleccionarlo.</li></ul>                                                                                                  |
| Director     | <ul><li>Director/a de la escuela especial.</li><li>Buscar por DNI y sexo, luego seleccionarlo.</li></ul>                                                                                   |

| iclo lectivo | gregar previa  |      |   | × | nenes Eliminar |
|--------------|----------------|------|---|---|----------------|
| -            | Ciclo lectivo: | 2022 | ~ | 4 | \              |
|              | Estructura:    |      | ~ |   |                |
|              | Año:           |      | ~ |   |                |
|              | Materia:       |      | • |   |                |
|              |                | 1    |   |   |                |

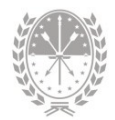

#### ¿Cómo editar o eliminar la integración del estudiante?

Podrá editar 🧪 o eliminar 盲 el registro de la integración. Deberá hacer clic en el ícono que corresponda.

| Escuelas                                                           | con las qu | ie inte | gra                                              |                                                                 | Agregar 🕇 |
|--------------------------------------------------------------------|------------|---------|--------------------------------------------------|-----------------------------------------------------------------|-----------|
| Integra con                                                        | Inicio     | Fin     | Docente integrador                               | Director esc. especial                                          | Acciones  |
| Datos del<br>establecimiento<br>educativo de<br>Educación Especial | 21/03/2023 |         | Apellidos y Nombres<br>del docente<br>integrador | Apellidos y Nombres del<br>director/a de la<br>escuela especial | / I<br>/  |

Si el estudiante finalizó la integración con su establecimiento deberá **editar** el registro especificando la "fecha fin".

| Cam | biar integración    |                          | ×                      |
|-----|---------------------|--------------------------|------------------------|
| 2   | 075 - DR. EDGARDO M | MANZITTI - 1062075 - 820 | 1887 - 00              |
|     | Fecha inicio:       | 03/07/2023               | <b></b>                |
|     | Fecha fin:          |                          | <b>։</b><br>Ռու        |
|     | Docente:            | Silvina                  |                        |
|     | Director:           | Mabel                    | Guardar los<br>cambios |
|     |                     |                          | Guardar 🖬 Cerrar 🗙     |

## • Opción Evaluación de conceptos

Podrá registrar las calificaciones en los conceptos que se evalúan en el proyecto de integración, en cada período disponible, de acuerdo al calendario escolar vigente.

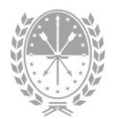

| Evaluación proyecto de integración |                                                  |
|------------------------------------|--------------------------------------------------|
| Concepto                           | 1° Cuatrimestre                                  |
| Lengua de Señas                    | 7 (Siete)                                        |
| Orientación y Movilidad            | S (Nueve)                                        |
| Baja Visión                        | ~                                                |
| Informática Especial               | 1 (Uno)<br>2 (Dos)<br>3 (Tres)                   |
| Empleo Material Específico         | 4 (Cuatro)<br>5 (Cinco)<br>6 (Sels)<br>7 (Siete) |
| Actividades Básicas Cotidianas     | 8 (Ocho)<br>9 (Nueve)<br>10 (Diez)               |
| Otras                              | ~                                                |
|                                    |                                                  |
|                                    |                                                  |
|                                    | 5                                                |

## Menú Comportamiento

Podrá agregar, modificar o eliminar las **amonestaciones/sanciones** del estudiante.

| Alumnos - Amonestaciones/sanciones                                                              | <b>*</b> * | 0      |    | • |
|-------------------------------------------------------------------------------------------------|------------|--------|----|---|
| C Edgardo / DNI<br>2024 - Tercero - CLIARTA - Mañana - Res. 2630/2014: Arte - Artes Visuales    |            |        |    | 4 |
| Información • Materias • Proyecto de Inclusión Comportamiento • Libreta Digital • Formularios • |            |        |    |   |
| Amonestaciones / Sanciones                                                                      |            | Agrega | r+ |   |

## • Opción Amonestaciones/Sanciones

Para agregar una amonestación/sanción deberá hacer clic en el botón AGREGAR+ y completar la siguiente información:

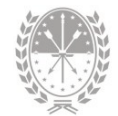

| Agregar Amonestaciones     Nombre del estudiante / DNI - Cicl | o Lectivo:                            | → Período del ciclo lectivo<br>correspondiente a la<br>inscripción seleccionada     |
|---------------------------------------------------------------|---------------------------------------|-------------------------------------------------------------------------------------|
| Período:                                                      | ~                                     | → Fecha de la<br>amonestación/sanción,<br>se corresponde al<br>período seleccionado |
| Cantidad: 1<br>Motivo:<br>Observaciones:                      |                                       | → Cantidad de<br>amonestaciones /<br>sanciones                                      |
|                                                               | Guardar los<br><sup>250</sup> cambios | → Motivo de la<br>amonestación/sanción                                              |
|                                                               | Guardar E Cerrar 🗙                    | → Observaciones                                                                     |

## ¿Cómo modificar o eliminar una amonestación/sanción?

- → Modificar una amonestación/sanción: Clic en el ícono
- → Eliminar una amonestación/sanción: Clic en el ícono

| Amones       | taciones / Sa | nciones  |                     |                                          | Agregar 🕇 |
|--------------|---------------|----------|---------------------|------------------------------------------|-----------|
| Periodo      | Fecha         | Cantidad | Motivo              | Observaciones                            | Acciones  |
| 1° Trimestre | 21/05/2024    | 1        | No ingresó a clases | Se dialogó con el estudiante al respecto |           |

## Menú Libreta Digital

Aquí podrá agregar, modificar o eliminar una **observación** en la libreta digital y configurar si se visualiza o no en la misma de acuerdo a la fecha registrada.

## • Opción Observaciones

Para agregar observaciones en la libreta digital deberá completar la siguiente información:

| Observación        | <ul> <li>Tipear la observación en el recuadro de texto.</li> </ul>                             |
|--------------------|------------------------------------------------------------------------------------------------|
| Incluir en libreta | <ul> <li>Activar o no para que la observación se<br/>incluya en la libreta digital.</li> </ul> |

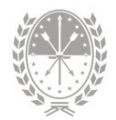

Fecha a partir de la cual se incluirá en la libreta

• La fecha determina el período en el cual se visualizará la observación.

| Alumnos - Observaciones                                 |                                                                     | <b>≜</b> ⁰ ¤ ⊞ <b>±</b> |
|---------------------------------------------------------|---------------------------------------------------------------------|-------------------------|
| ← e Lisa<br>2024 - Tercero - CUAR                       | a / DNI<br>TA - Mañana - Res. 2630/2014: Arte - Artes Visuales ❤    |                         |
| Información - Materias - Proye                          | cto de Inclusión - Comportamiento - Libreta Digital - Formularios - |                         |
| Observaciones                                           | Observaciones<br>Cambios de Es <b>C</b>                             |                         |
| Observación:                                            | Campo para ingresar observaciones                                   |                         |
|                                                         |                                                                     |                         |
| Incluir en libreta:                                     | -                                                                   | 217                     |
| Fecha a partir de la cual se<br>incluirá en la libreta: | 24/09/2024                                                          | -                       |
|                                                         | Guardar 🗃                                                           |                         |

Finalmente deberá hacer clic en el botón Guardar.

## Menú Formularios

Aquí podrá descargar los formularios correspondientes al informe parcial para pases y el certificado de estudios incompletos.

#### • Opción Informe Parcial Para Pases

Desde esta opción obtendrá un informe con el **detalle de las calificaciones** registradas en los períodos de la inscripción activa del año actual.

Para descargar el informe deberá hacer clic en el botón **Descargar** y obtendrá un archivo en formato PDF.

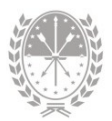

| Alumnos - Informe Parcial Para Pases                                                                                                    |                           |  |  |  |  |  |  |
|----------------------------------------------------------------------------------------------------|---------------------------|--|--|--|--|--|--|
| Content of the state of the state of the sta |                           |  |  |  |  |  |  |
| Información • Materias • Proyecto de Inclusión • Comportamiento • Libreta Digital •                                                                                                    | Formularios -             |  |  |  |  |  |  |
| Detalle de calificaciones                                                                                                    | Cert. Estudios Incomplet  |  |  |  |  |  |  |
|                                                                                                    | 1° Trimestre 2° Trimestre |  |  |  |  |  |  |
| LENGUA Y LITERATURA                                                                                                    | 8 (Ocho) 8 (Ocho)         |  |  |  |  |  |  |
| MATEMÁTICA                                                                                                    | 6 (Seis) 6 (Seis)         |  |  |  |  |  |  |
| LENGUA EXTRANJERA (INGLÉS)                                                                                                    | 5 (Cinco)                 |  |  |  |  |  |  |
| EDUCACIÓN FÍSICA                                                                                                    | 6 (Seis)                  |  |  |  |  |  |  |

## • Opción Cert. de Estudios Incompletos

Desde esta opción obtendrá un informe con el detalle de las calificaciones registradas en el/los **año/s de estudio/s cursado/s y finalizado/s**.

Si el estudiante cursó en otro establecimiento, las calificaciones de las materias registradas en dicha institución **formarán parte del certificado**, ya sea aprobadas o no aprobadas.

| Alumnos - Cert. Estudios Incompletos |                                                                                                    |         |                                  |         |                               |              |           |                  | <b>4</b> 0      | 8              |         | ÷ |   |
|--------------------------------------|----------------------------------------------------------------------------------------------------|---------|----------------------------------|---------|-------------------------------|--------------|-----------|------------------|-----------------|----------------|---------|---|---|
| ÷                                    | Contemporaria Contemporaria Co |         |                                  |         |                               |              |           |                  |                 |                |         | 2 | 1 |
| in the                               | Información - Materia - Departe de Indusión - Compartemiente - Liberte District - Econología -                                                                                                    |         |                                  |         |                               |              |           |                  | 1               |                |         |   |   |
|                                      |                                                                                                    |         |                                  |         |                               |              | Inform    | e Parcial Para I | Pases           |                |         |   |   |
|                                      |                                                                                                    | taile d | le calificacione                 | HS .    |                               |              | Cert. E   | studios Incom    | letos<br>[h-r   | Desca          | argar ± |   |   |
|                                      |                                                                                                    | Ciclo   | Estructura                       | Curso   | Asignatura                    | Calificacion | Condicion | Fecha            | Ľ               | ORIENTA        | 0       |   |   |
|                                      | ~                                                                                                    | 2022    | Res. 2630/2014                   | PRIMERO | CIUDADANA                     | 6 (Seis)     | Regular   | 23/12/2022       | NRO             | 219            |         |   |   |
|                                      | ~                                                                                                    | 2022    | CICLO BÁSICO -<br>Res. 2630/2014 | PRIMERO | LENGUA Y LITERATURA           | 7 (Siete)    | Regular   | 23/12/2022       | E.E.S.<br>NRO 2 | ORIENTA<br>219 | DA      |   |   |
|                                      | ~                                                                                                    | 2022    | CICLO BÁSICO -<br>Res. 2630/2014 | PRIMERO | LENGUA EXTRANJERA<br>(INGLÉS) | 7 (Siete)    | Regular   | 23/12/2022       | E.E.S.<br>NRO ( | ORIENTA<br>219 | DA      |   |   |
|                                      | ~                                                                                                    | 2022    | CICLO BÁSICO -<br>Res. 2630/2014 | PRIMERO | EDUCACIÓN FÍSICA              | 6 (Seis)     | Regular   | 23/12/2022       | E.E.S.<br>NRO ( | ORIENTA<br>219 | DA      |   |   |

A continuación, un detalle de la información que se visualiza en cada columna:

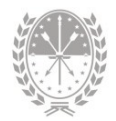

| Columna                                                                                                    | Información a visualizar                                                                                |
|----------------------------------------------------------------------------------------------------|----------------------------------------------------------------------------------------------------|
| <ul> <li>→ Ciclo lectivo</li> <li>→ Oferta Educativa</li> <li>→ Año de estudio</li> <li>→ Materia</li> </ul> | <ul> <li>Datos correspondientes a la materia<br/>cursada.</li> </ul>                                    |
| → Calificación                                                                                               | <ul> <li>Nota definitiva, es decir mayor o igual a 6 (seis).</li> <li>"No Aprobada".</li> </ul>         |
| → Condición                                                                                                  | <ul> <li>Condición del cursado en el ciclo lectivo de<br/>la materia.</li> </ul>                        |
| → Fecha                                                                                                    | <ul> <li>Fecha aprobación o Fecha de fin del ciclo<br/>lectivo, si no se encuentra aprobada.</li> </ul> |
| → Establecimiento                                                                                            | <ul> <li>Establecimiento donde aprobó o cursó la<br/>materia</li> </ul>                                 |

Para descargar el informe deberá hacer clic en el botón **Descargar** y obtendrá un archivo en formato PDF. En este archivo podrá editar:

- → Orientación/Modalidad
- → Cohorte
- → Acta
- → Observaciones
- → Curso Completo/Curso Incompleto, con la información que corresponda

Si la materia no se visualiza como aprobada podrá editar los campos:

- → Nota
- → Condición
- → Fecha
- → Establecimiento

En el sistema SIGAEWEB deberá completar Libro y Folio, para que se visualicen en el Certificado de Estudios Incompletos.

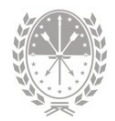

## 4. Menú Configuración

Según el rol, en esta opción se habilita los aspectos que necesitan ser definidos con anterioridad a la carga de datos para la confección de la Libreta.

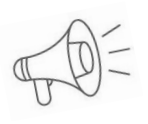

**Importante:** Las opciones y las materias que se incluirán en la libreta digital se deben configurar al **inicio de cada ciclo lectivo**.

## 4.1. Libreta

Desde el menú **Configuración** opción **Libreta** podrá establecer al inicio de cada ciclo lectivo las opciones que se incluyen en la publicación de la libreta digital, es decir, elegir si en la libreta se imprimen:

- → Conducta
- → Sanciones
- → Observaciones

| Conf | figuración - Libreta      |                     |              | <b>≜</b> ⁰ ⊂ ⊞                             | ÷ |
|------|---------------------------|---------------------|--------------|--------------------------------------------|---|
| Niv  | /el: Educación Secundaria | Ciclo Lectivo: 2023 | ~            |                                            |   |
|      | Opciones que se           | a incluirán         |              | Tildar las<br>opciones que<br>correspondan |   |
|      | Año                       | Conducta            | Sanciones    | Observaciones                              |   |
|      | PRIMERO                   | ×.                  |              | 2                                          |   |
|      | SEGUNDO                   | $\sim$              |              | <b>a</b>                                   |   |
|      | TERCERO                   | $\sim$              | <b>v</b>     | <b>a</b>                                   |   |
|      | CUARTO                    | $\sim$              | $\checkmark$ |                                            |   |
|      | QUINTO                    | $\sim$              | <b>V</b>     |                                            |   |
|      |                           | Gu                  | ardar 🖻      |                                            |   |

Estas opciones se configuran por **año de estudio**, por lo que primero debe elegir el ciclo lectivo y el nivel. Por cada año de estudio elegir las opciones que correspondan. Finalizada la configuración hacer clic en el botón **Guardar**.

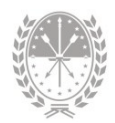

## 4.2. Materias - Libreta

Desde el menú **Configuración** opción **Materias-Libreta** debe configurar los espacios curriculares que se incluirán en la libreta de calificaciones. No se deberá quitar espacios que pertenezcan a la currícula.

| Configuraci                   | ón - Materias Libreta        |                                    |                    |                        | ••    |         |   | ÷ |
|-------------------------------|------------------------------|------------------------------------|--------------------|------------------------|-------|---------|---|---|
| Estructure:<br>Ciclo Básico - | Res. 2630/2014 🗸             | Sección:<br>Primero - CUARTA - Mañ | ana - Independik 🗸 | Ciclo Lectivo:<br>2023 |       |         | • |   |
| ≡ Mat                         | terias                       |                                    |                    |                        | Desca | argar 🝷 |   |   |
| Seleccion                     | sar Materia                  |                                    |                    |                        |       |         |   |   |
|                               | Formación Ética y Ciudadana  |                                    |                    |                        |       |         |   |   |
|                               | Lengua y Literatura          |                                    |                    |                        |       |         |   |   |
|                               | Lengua Extranjera (Francés)  |                                    |                    |                        |       |         |   |   |
|                               | Lengua Extranjera (Inglés)   |                                    |                    |                        |       |         |   |   |
|                               | Lengua Extranjera (Italiano) |                                    |                    |                        |       |         |   |   |
|                               | Educación Física             |                                    |                    |                        |       |         |   |   |
|                               | Matemática                   |                                    |                    |                        |       |         |   | 4 |
|                               | Educación Tecnológica        |                                    |                    |                        |       |         |   |   |
|                               | Biología                     |                                    |                    |                        |       |         |   |   |
|                               | Geografia                    |                                    |                    |                        |       |         |   |   |
| ✓ Materias: 1                 | 6 Seleccionadas: 12          |                                    | Guardar            | $\geq$                 |       |         |   |   |
|                               |                              |                                    |                    |                        |       |         |   |   |

## ¿Qué espacios se pueden omitir?

*Por ejemplo*: Ruedas de Convivencia o los espacios articulados del ciclo básico que, por sección, se eligen 2 de 4.

Finalizada la configuración deberá hacer clic en el botón Guardar.

# Consultas

Las consultas técnicas sobre las funciones o tareas pueden realizarse a la Mesa de Orientación y Servicios, a través de los siguientes medios:

- Sistema de Tickets de Consulta
  - MiESCUELA > Menú Comunicaciones > Ticket
- Telefónicamente
  - Los datos de líneas telefónicas y el horario de atención se encuentran en:

https://educacion.santafe.gob.ar/moys/